# **GPS 500 in FSX**

# **Harm Meertens**

# LaMaMa 28 november 2016

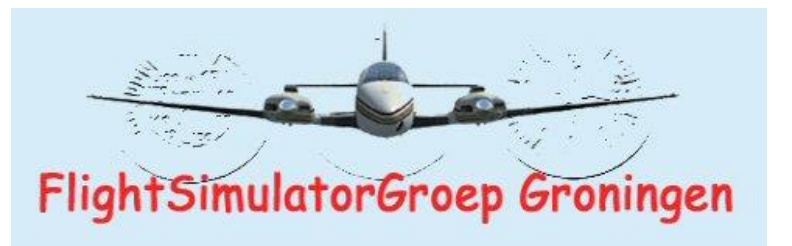

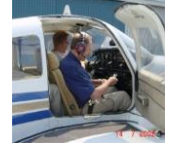

harm.meertens@home.nl

**Indeling presentatie** 

- □ Wat is en wat kan de GPS500
- □ Wanneer GPS500 gebruiken en waarom
- □ Hoe bedien je de GPS500
- **Referenties**
- □ Samenvatting

#### De GPS500 in het instrumentenpaneel van een Mooney Bravo MJ20

- 0 ×

🔄 Microsoft Flight Simulator X

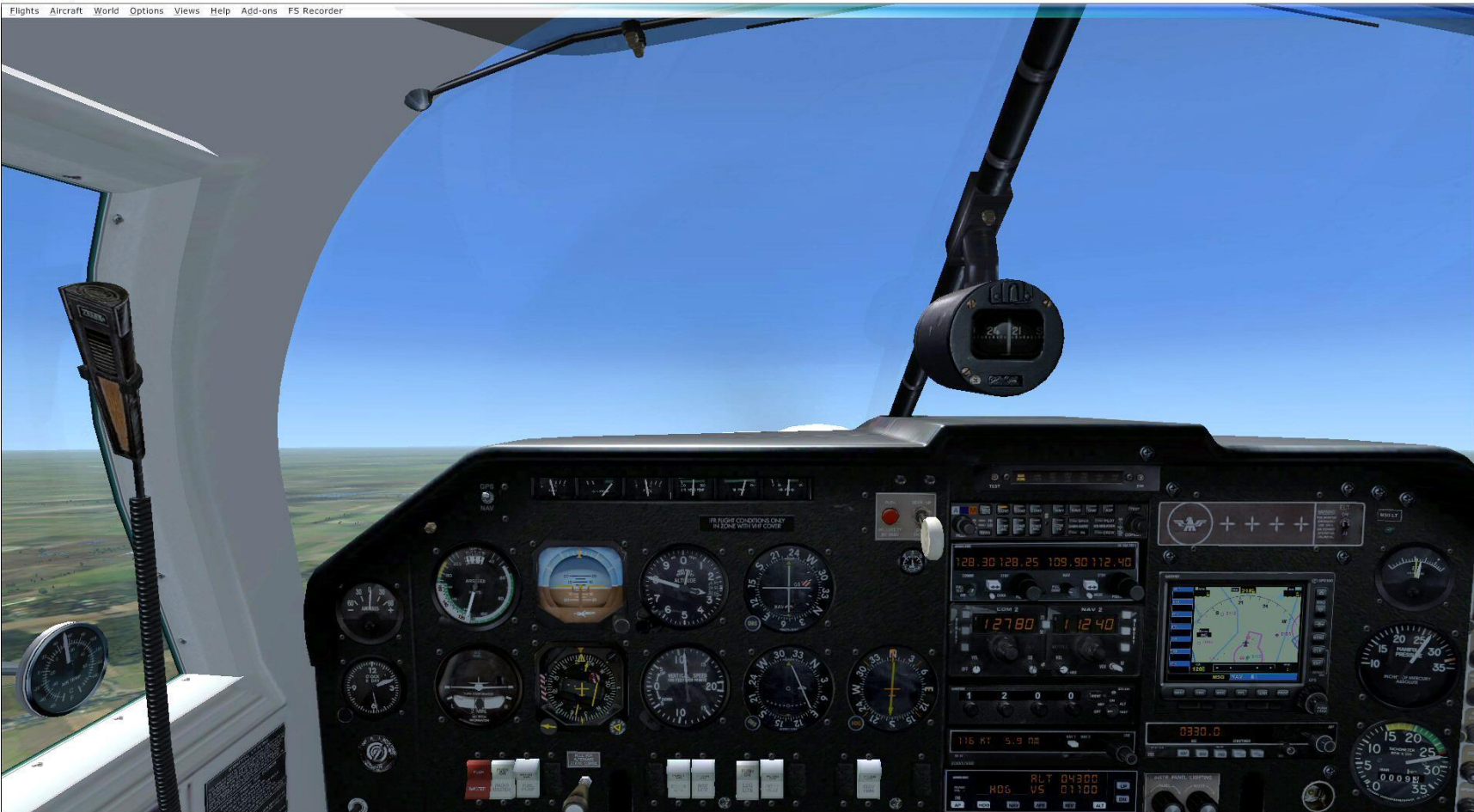

#### De GPS500 in het instrumentenpaneel van een Mooney Bravo MJ20

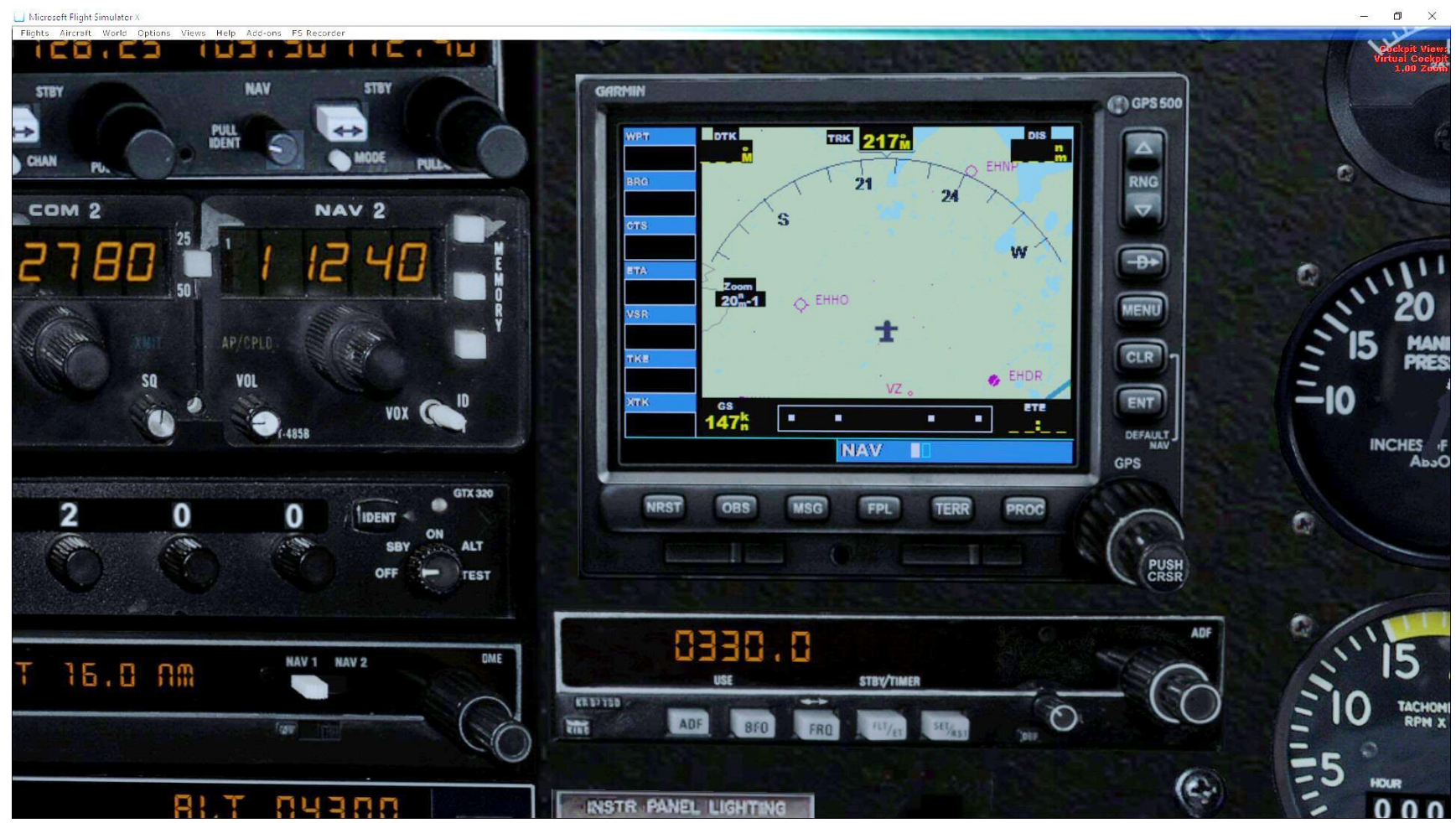

# De GPS500 kan je helpen:

- 1. te bepalen waar je bent;
- 2. te bepalen waar je bestemming ligt;

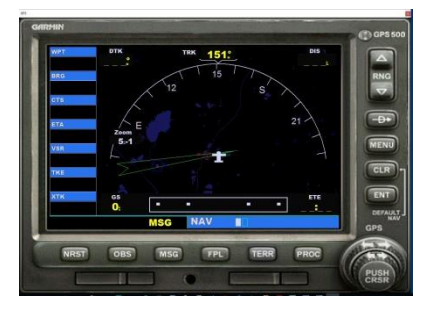

- 3. te bepalen hoe je van je huidige positie naar je bestemming vliegt;
- 4. met een grafische weergave van het terrein;
- 5. gegevens te vinden over vliegvelden, intersecties, NDBs en VORs;
- 6. de positie te bepalen van dichtbijzijnde vliegveld, NDB, VOR of luchtruim;
- 7. rechtstreeks te vliegen naar elk vliegveld, intersectie, NDB of VOR;
- 8. aangeven van grenzen van het luchtruim in je nabijheid;
- 9. een VFR of IFR vliegplan te volgen;
- 10. vliegen van instrument procedures.

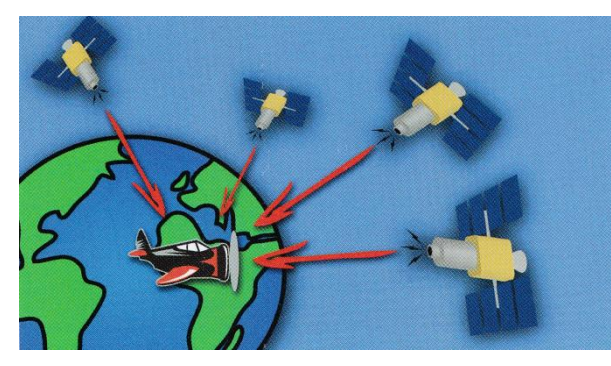

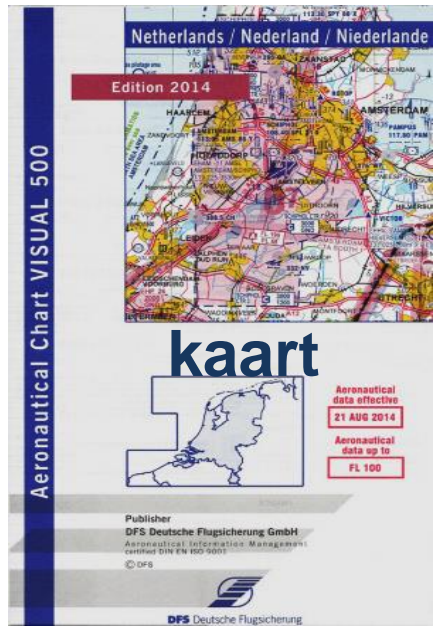

#### **Global Positioning System**

#### omstreeks 1995 beschikbaar voor burger luchtvaart

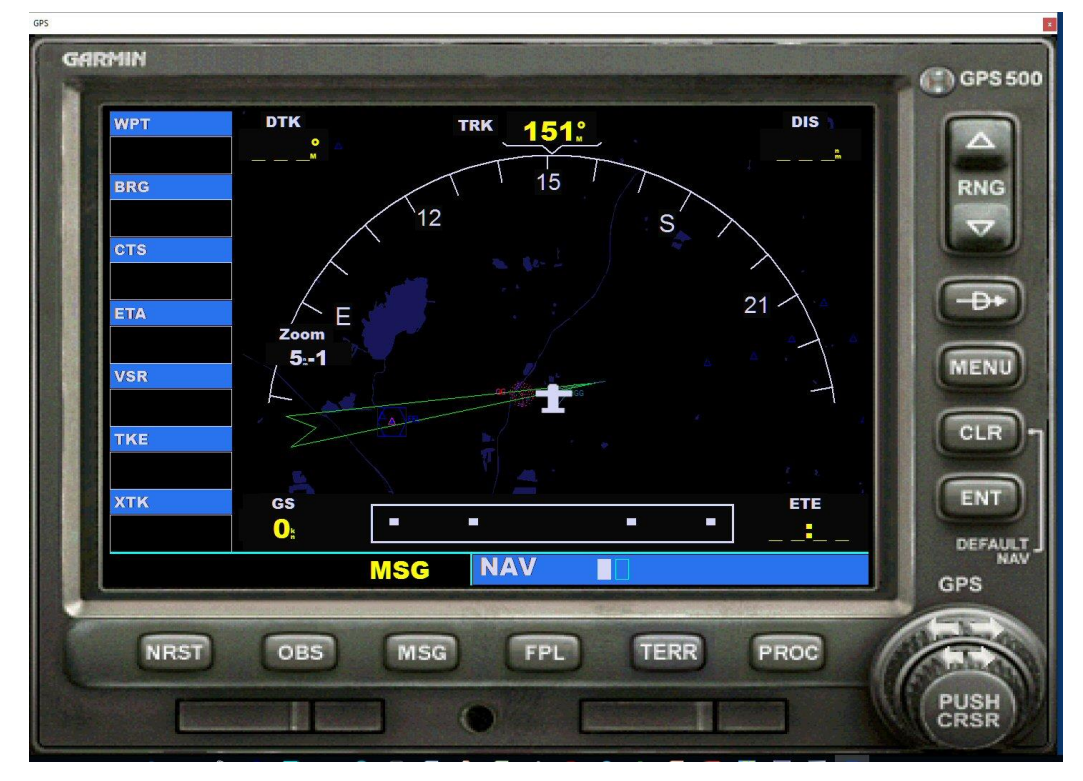

#### Om in FSX onder het vliegen de GPS500 als panel weer te geven

- L klik het GPS icoon
- □ druk SHIFT+3 of
- □ in het Views menu, selecteer Instrument Panel, en selecteer GPS

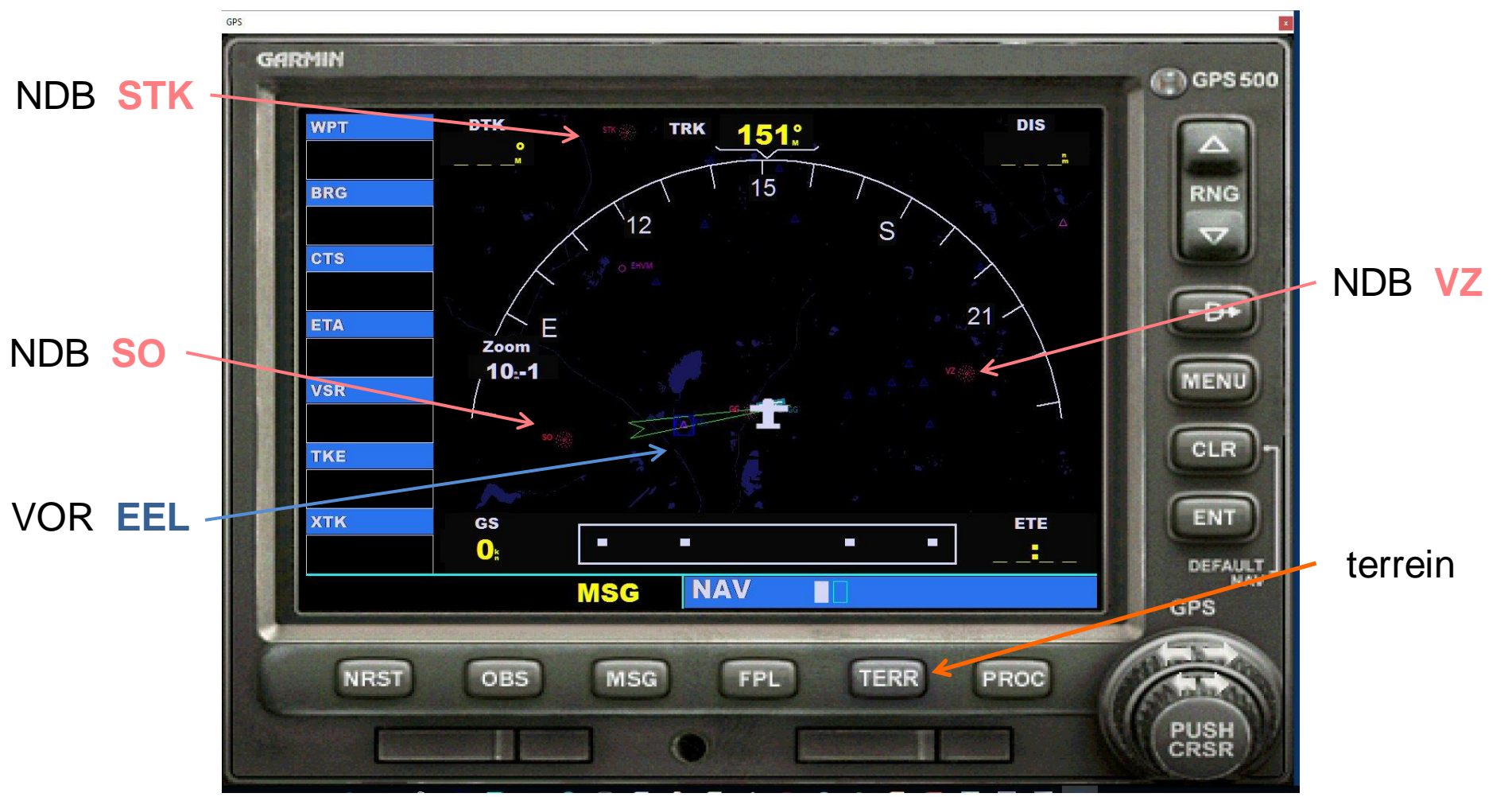

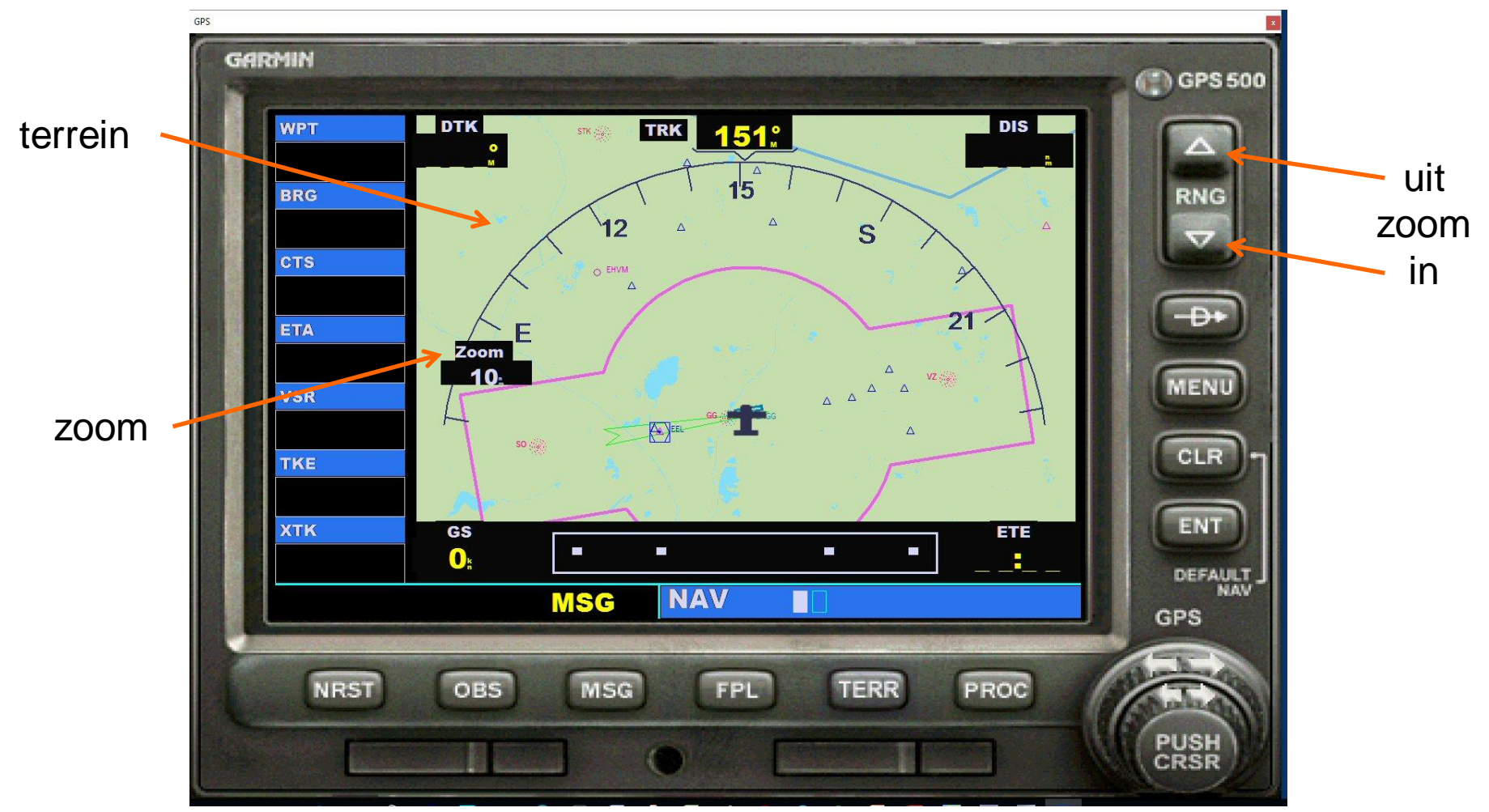

![](_page_9_Figure_1.jpeg)

![](_page_10_Figure_1.jpeg)

declutter

## **Groepen en Paginas**

De informatie die op het GPS scherm verschijnt, wordt weergegeven aan de hand van zogenaamde pagina's.

Je kunt slechts één pagina tegelijkertijd weergeven Sommige pagina's zijn georganiseerd in een groep van aan elkaar gerelateerde pagina's

Er zijn drie groepen van pagina's in de FSX GPS500,

- □ Groep navigatie NAV
- Groep waypoint WPT
- □ Groep nearest **NRST**

## **Groepen en Paginas**

| Groep                      | Pagina                             |  |  |  |  |
|----------------------------|------------------------------------|--|--|--|--|
| NAV Navigatie (2 pagina's) | Default NAV vliegtuig georienteerd |  |  |  |  |
|                            | Map noord georienteerd             |  |  |  |  |
| WPT Waypoint (7 pagina's)  | vliegveld locatie                  |  |  |  |  |
|                            | vliegveld banen                    |  |  |  |  |
|                            | vliegveld frequenties              |  |  |  |  |
|                            | vliegveld nadering                 |  |  |  |  |
|                            | intersectie                        |  |  |  |  |
|                            | NDB                                |  |  |  |  |
|                            | VOR                                |  |  |  |  |
| NRST Nearest (5 pagina's)  | vliegveld                          |  |  |  |  |
|                            | intersectie                        |  |  |  |  |
|                            | NDB                                |  |  |  |  |
|                            | VOR                                |  |  |  |  |
|                            | luchtruim                          |  |  |  |  |

#### Groep navigatie / Pagina 1

![](_page_13_Figure_1.jpeg)

NAV default neus vliegtuig wijst naar boven

Groep

Pagina

#### **Groep navigatie / Pagina 2**

![](_page_14_Figure_1.jpeg)

NAV MAP noorden boven

![](_page_15_Picture_1.jpeg)

![](_page_16_Figure_1.jpeg)

![](_page_17_Figure_1.jpeg)

![](_page_18_Figure_1.jpeg)

![](_page_19_Figure_1.jpeg)

| GPS                                                                                                    |                                                                                                | x            |
|----------------------------------------------------------------------------------------------------|------------------------------------------------------------------------------------------------|--------------|
| GRARMIN<br>GRARMIN<br>WPT<br>EH529<br>BRG<br>227°<br>CTS<br>207°<br>ETA<br>14:28<br>VSR<br>0°<br>TKE<br>91°<br>XTK<br>0.30°<br>C<br>ENR | NDB CG   FACILITY, CITY & REGION   GRONINGEN   EH   POSITION FREQ   M 53°07.86°   B 006°36.19° | GPS 500      |
| NRST                                                                                                    | OBS MSG FPL TERR PROC                                                                          | PUSH<br>CRSR |

![](_page_21_Figure_1.jpeg)

![](_page_22_Figure_1.jpeg)

| GPS                                                                                 |                                                                                                    | ×                           |
|-------------------------------------------------------------------------------------|----------------------------------------------------------------------------------------------------|-----------------------------|
| GARMIN<br>WPT<br>EH529<br>BRG<br>227°.<br>CTS<br>198°.<br>ETA<br>13:01<br>VSR<br>Q. | INT         BRG         DIS           EH529         ▲         227m///         3.6m///           OM23         ▲         055m///         3.9m///           SD05         ▲         229m///         4.7m///           EH531         ▲         226m///         5.6m///           EH532         ▲         221m///         6.5m///           EH532         ▲         229m///         5.6m///           EH532         ▲         221m///         6.5m///           EH532         ▲         229m///         6.9m///           EH530         ▲         229m///         6.9m/// | GPS 500<br>RNG<br>▼<br>MENU |
| тке<br>81°<br>хтк<br>0.30:<                                                         | EH530 ▲ 245 <sup>M</sup> 7.1 <sup>H</sup><br>EH535 ▲ 110 <sup>M</sup> 7.6 <sup>H</sup><br>EH533 ▲ 159 <sup>M</sup> 8.6 <sup>H</sup>                                                                                                    |                             |
|                                                                                     |                                                                                                    | GPS                         |
| NRST                                                                                | OBS MSG FPL TERR PROC                                                                                                    | PUSH                        |

| S              |     |                |                         |                                       |                    |              |
|----------------|-----|----------------|-------------------------|---------------------------------------|--------------------|--------------|
| GARMIN         |     |                |                         |                                       |                    | ( GPS 500    |
| WPT            |     |                | NEAREST                 | NDB                                   |                    |              |
| EH529          | NDB |                | BRG                     | DIS                                   | FREQ               |              |
| BRG            | GG  | (ii)           | 071 <sub>m</sub>        | <b>0.8</b> <sup>n</sup> <sub>m</sub>  | 342.0              | RNG          |
|                | GG  |                | 071 <sub>m</sub>        | <b>0.8</b> <sup>n</sup> <sub>m</sub>  | 342.0              |              |
| 198 <u>.</u> ° | VZ  |                | <b>229</b> <sub>m</sub> | <b>8.9</b> <sup>n</sup> <sub>m</sub>  | 357.0              |              |
| ETA            | VZ  |                | <b>229</b> <sub>m</sub> | 8.9 <sup>n</sup> <sub>m</sub>         | 357.0              | - <b>D</b> + |
| <b>13:02</b>   | SO  |                | 053 <sub>m</sub>        | <b>9.0</b> <sup>n</sup> <sub>m</sub>  | 330.0              | MENI         |
| VSR            | SO  |                | 053 <sub>m</sub>        | <b>9.0</b> <sup>n</sup> <sub>m</sub>  | <b>330.</b> 0      |              |
| ТКЕ            | STK |                | 124 <sub>m</sub>        | 13.7 <sup>n</sup> m                   | 315.0              | CLR          |
| 81°            | EMD |                | 055 <sub>m</sub>        | 28.5 <sup>n</sup> <sub>m</sub>        | 345.0              |              |
| ХТК            | TWN |                | 168 <sub>m</sub>        | <b>52.6</b> <sup>n</sup> <sub>m</sub> | 335.0              | ENT          |
| 0.30:<         |     |                | NBCT                    |                                       |                    | DEFAULT      |
| ENR            |     | MSG            | NKSI                    |                                       |                    | GPS          |
|                |     |                |                         |                                       |                    | AR           |
| NRST           | OBS | MSG            | FPL                     | TERR                                  | PROC               |              |
|                |     | 13780          | 0                       | I States                              |                    | PUSH         |
|                |     | <b>Deliver</b> |                         | States and the                        | Margarette Salar Z | A C          |

groep 3 NRST pagina 3 NDB

| GPS      |                 |     |     |                  |                       |                       | ×               |
|----------|-----------------|-----|-----|------------------|-----------------------|-----------------------|-----------------|
| GARM     |                 |     |     |                  |                       |                       | GPS 500         |
|          | WPT NEAREST VOR |     |     |                  |                       |                       |                 |
|          | EH529           | VOR |     | BRG              | DIS                   | FREQ                  |                 |
| B        | RG              | EEL | 885 | 053 <sub>m</sub> | 3.7 <sup>n</sup>      | 112.40                | RNG             |
|          |                 | ENW |     | 055 <sub>m</sub> | 28.0 <sup>n</sup>     | 115.25                |                 |
|          | 98.°            | LWD |     | 281 <sub>m</sub> | 30.5 <sup>n</sup>     | 114.70                |                 |
|          | TA              | WTM |     | 057 <sub>m</sub> | 48.3 <sup>n</sup>     | 113.50                | - <del>D+</del> |
|          | 3:04            | TWN |     | 167 <sub>m</sub> | 52.4 <sup>n</sup>     | 110.70                |                 |
|          | SR              | НОР |     | 143 <sub>m</sub> | 58.4 <sup>n</sup>     | 109.00                | MENU            |
|          |                 | RKN | 385 | 173 <sub>m</sub> | 60.0 <sup>n</sup>     | 116.80                |                 |
|          | KE<br>M °       | HDR | 305 | 259m             | 66.9 <sup>n</sup>     | 115.55                |                 |
|          | тк              | DLN |     | 202m             | 69.2 <sup>n</sup>     | 112.20                | ENT             |
|          | ).30:<          |     |     |                  |                       |                       | DESAULT         |
|          | ENR             |     | MSG | NRST             |                       |                       | CDC NAV         |
|          |                 |     |     |                  | - Belle - Contractor  | a sala ann a baanna i | GPS             |
|          | NRST            | OBS | MSG | FPL              | TERR                  | PROC                  |                 |
| 1 Martin |                 |     |     | C. T. T. T. T.   |                       |                       | PUSH            |
|          | Lines           |     |     | O                | and the second second |                       | CRSR            |

![](_page_26_Picture_1.jpeg)

Er zijn ook twee Stand Alone paginas

- **Active Flight Plan**
- Procedures

## Stand alone pagina Flight Plan

![](_page_28_Figure_1.jpeg)

#### **Stand alone pagina Procedures**

![](_page_29_Figure_1.jpeg)

# **Indeling presentatie**

# □ Wat is en wat kan de GPS500

- □ Wanneer GPS500 gebruiken en waarom
- □ Hoe bedien je de GPS500
- **Referenties**
- □ Samenvatting

**Omschrijving van een Flight Simulator** 

Een Flight Simulator is:

a device (software and hardware) that allows the user to experience what it feels like to pilot a specific type of aircraft.

a device used in pilot training that provides a cockpit environment and sensations of flight under actual conditions.

a ground-training device that reproduces exactly the conditions experienced on the flight deck of an aircraft

an airplane pilot-training device in which the cockpit and instruments of an airplane are duplicated and the conditions of actual flight are simulated

Een virtuele beleving die een echte vlucht zo goed mogelijk nabootst

#### een echte vlucht zo goed mogelijk nabootsten

![](_page_32_Picture_1.jpeg)

![](_page_32_Picture_2.jpeg)

VFR vlucht Navigeren Kaart, kompas en klok

![](_page_32_Figure_4.jpeg)

![](_page_32_Figure_5.jpeg)

## een echte vlucht zo goed mogelijk nabootsten Virtual cockpit Mooney Bravo

![](_page_33_Picture_1.jpeg)

## een echte vlucht zo goed mogelijk nabootsten Virtual cockpit Mooney Bravo

![](_page_34_Picture_1.jpeg)

## een echte vlucht zo goed mogelijk nabootsten Virtual cockpit Mooney Bravo

![](_page_35_Picture_1.jpeg)
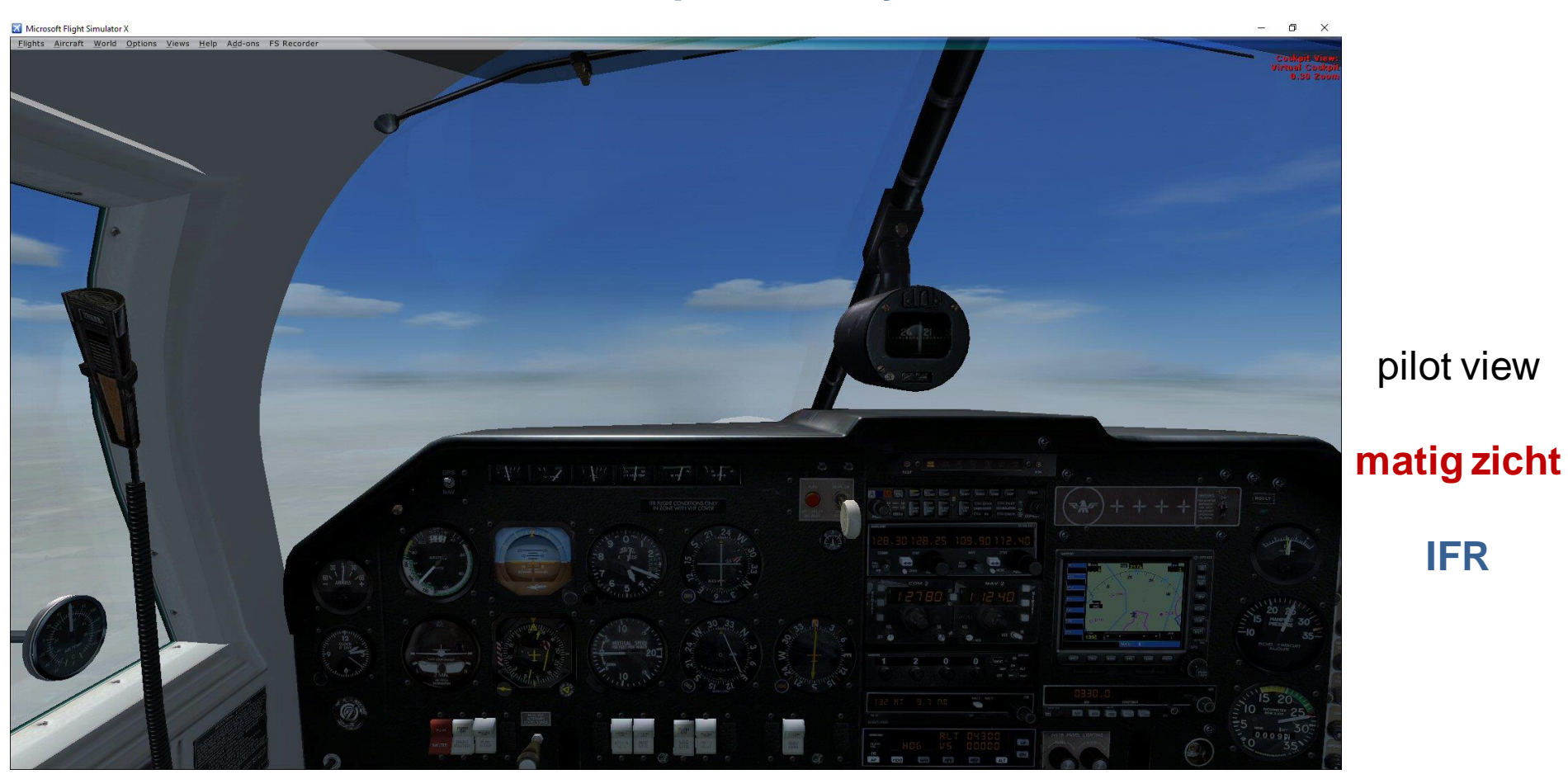

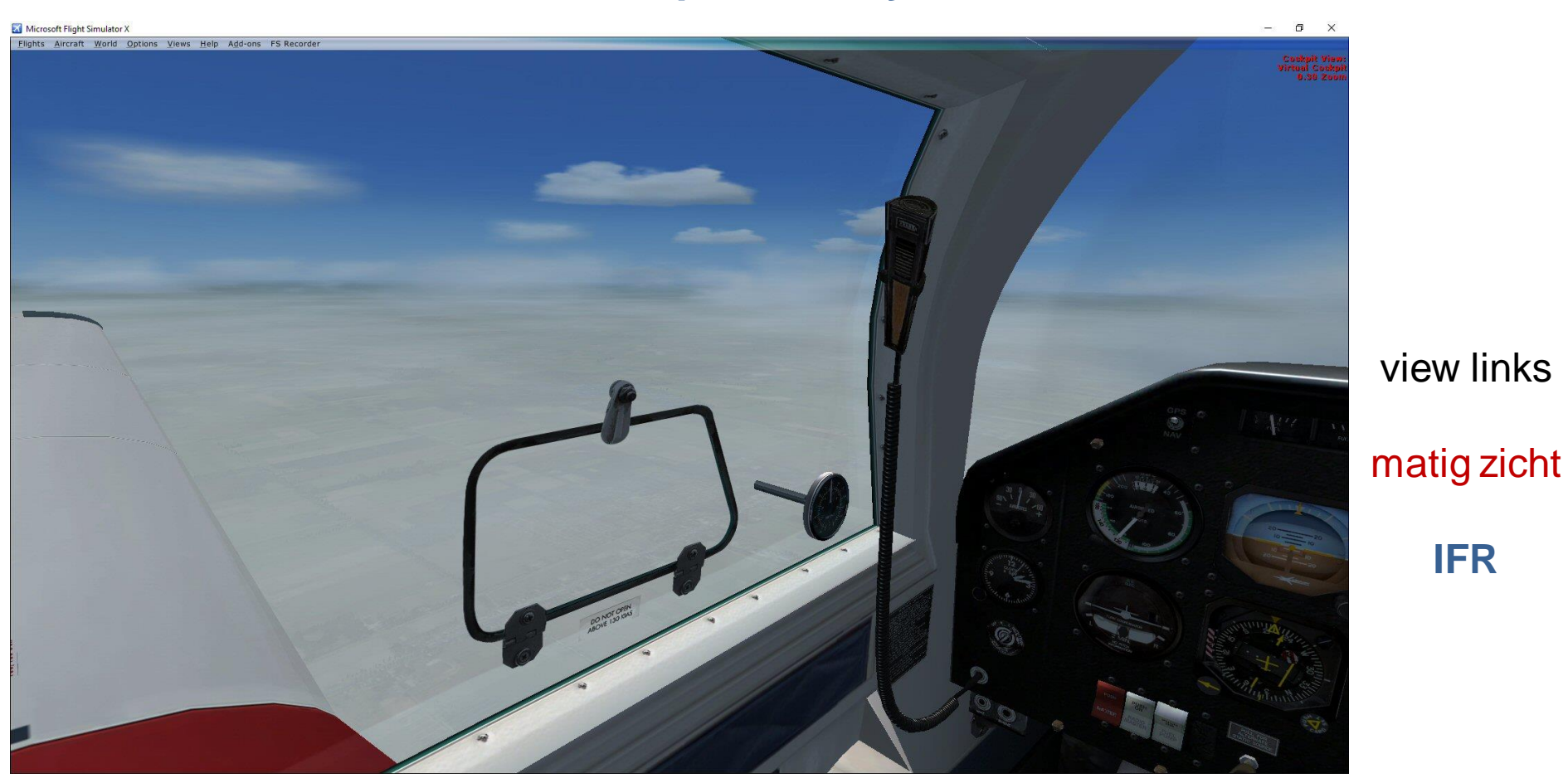

**IFR** 

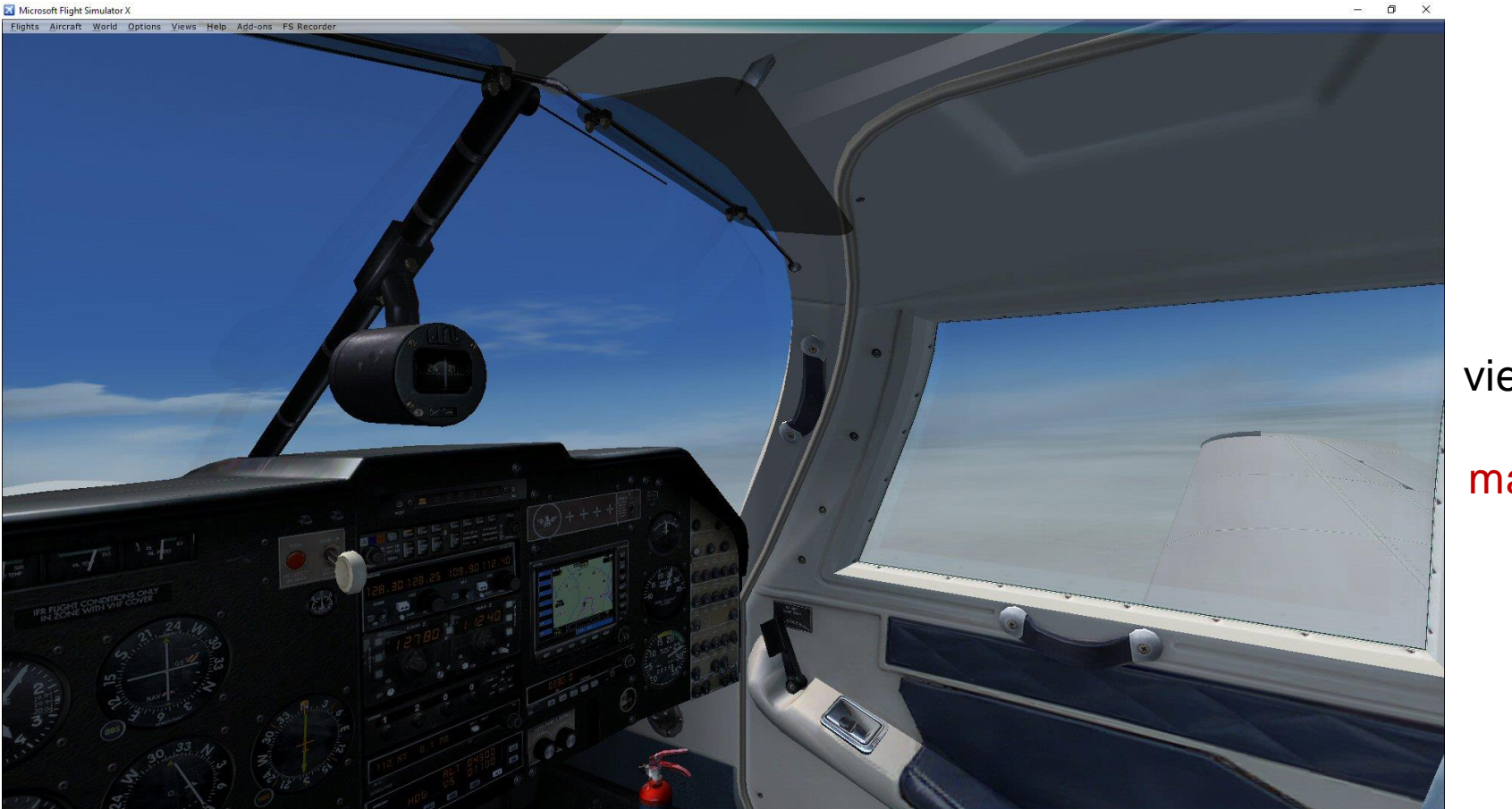

view rechts matig zicht IFR

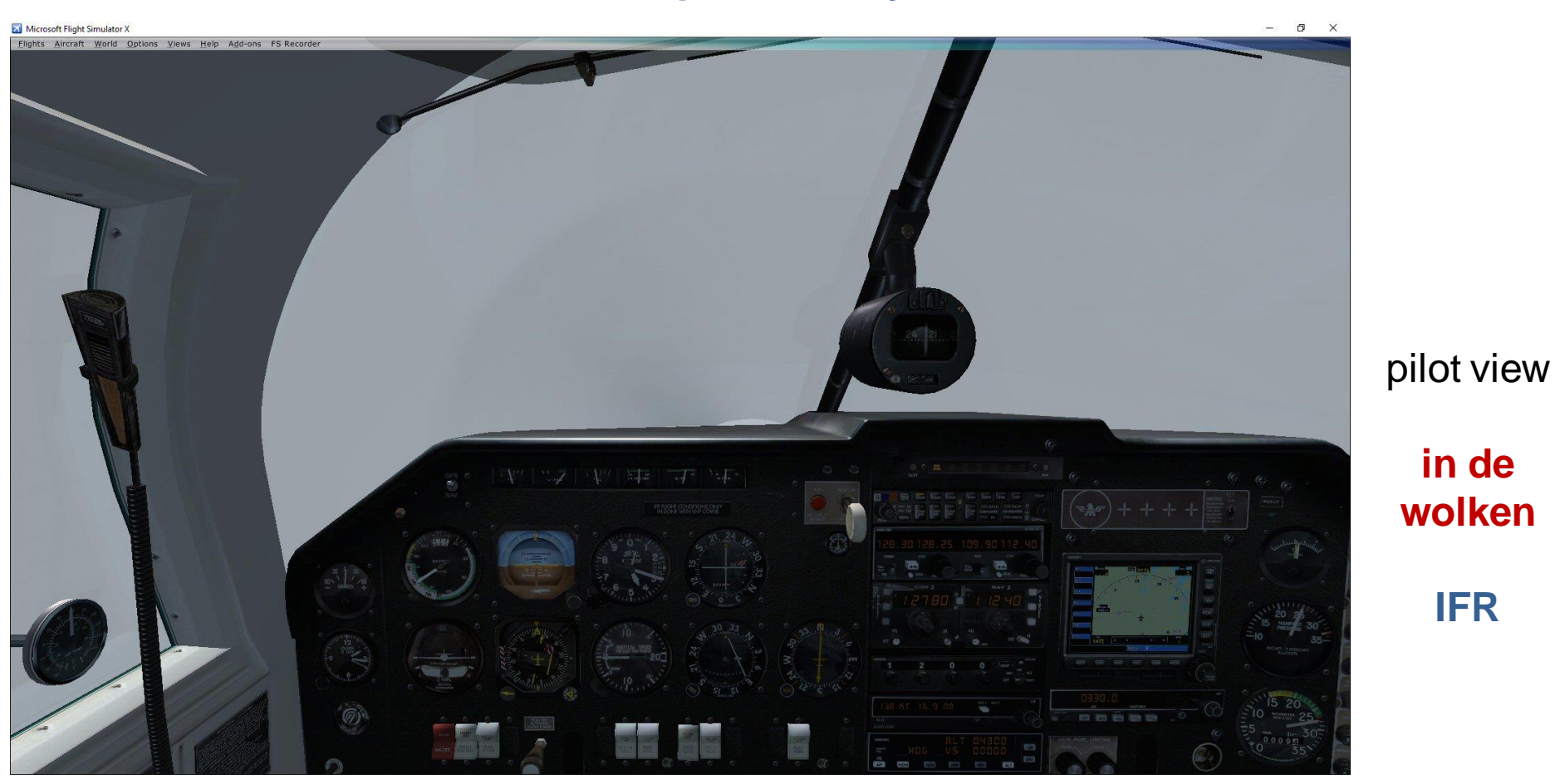

**IFR** 

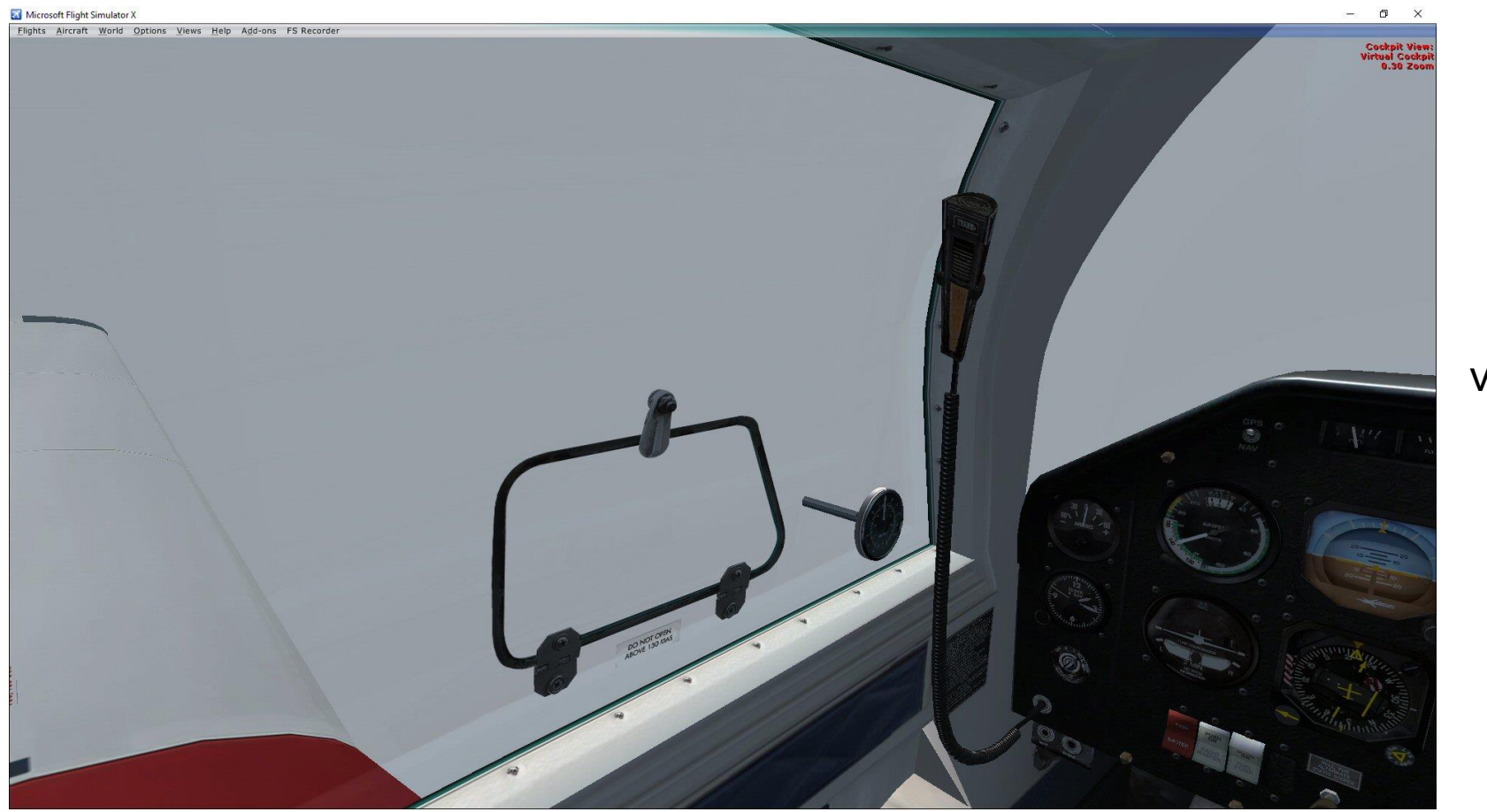

view links in de wolken IFR

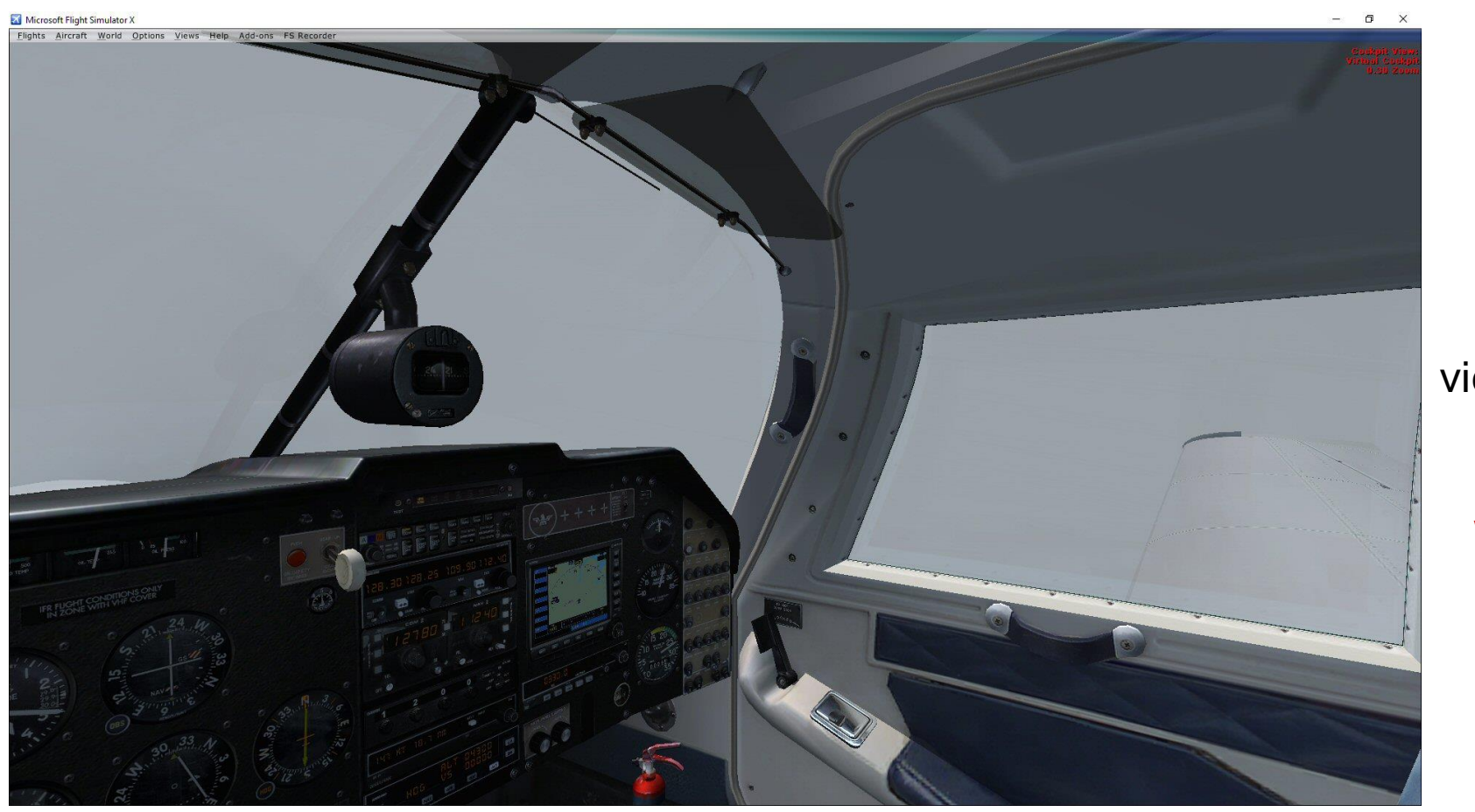

view rechts in de wolken IFR

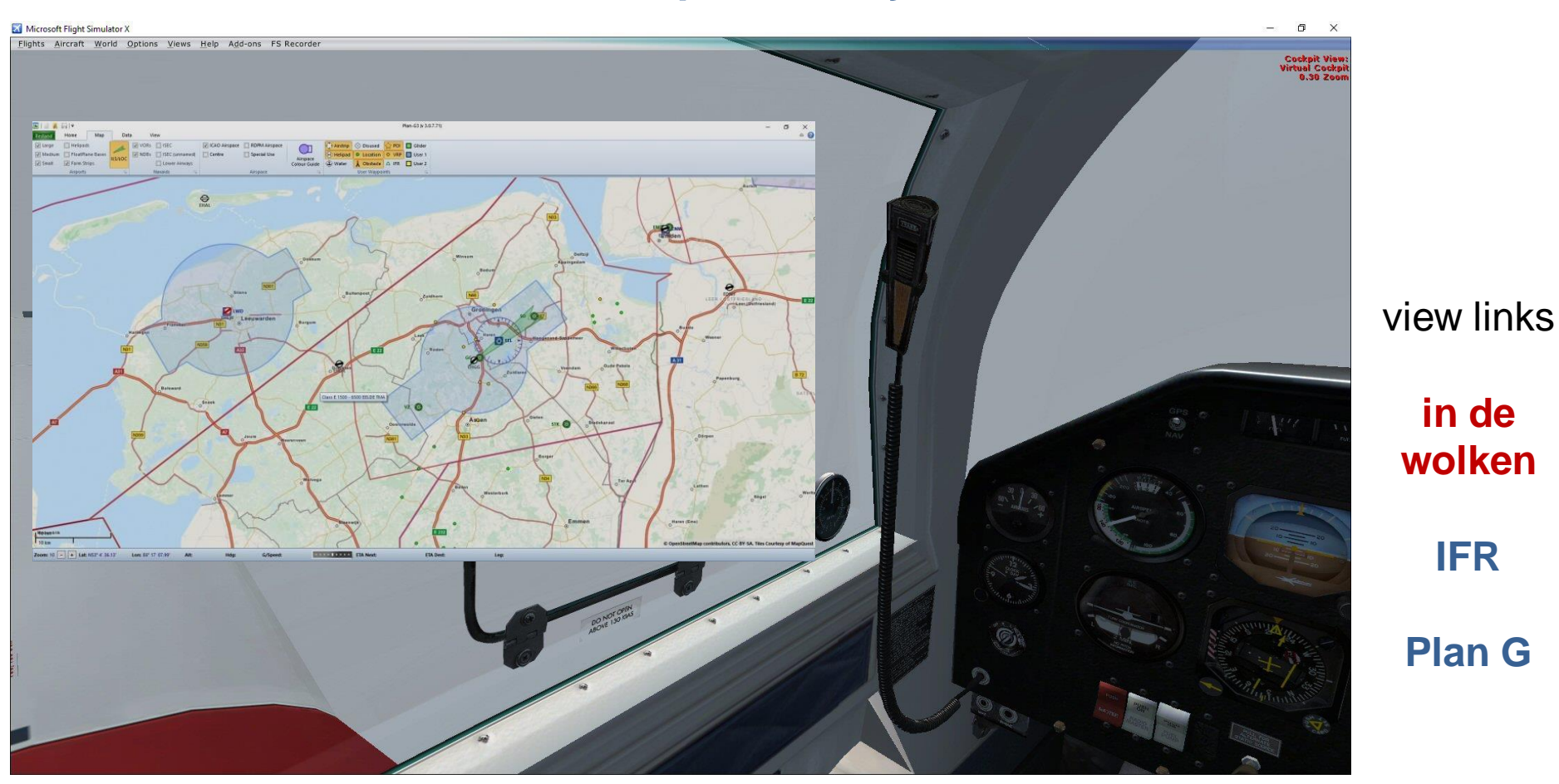

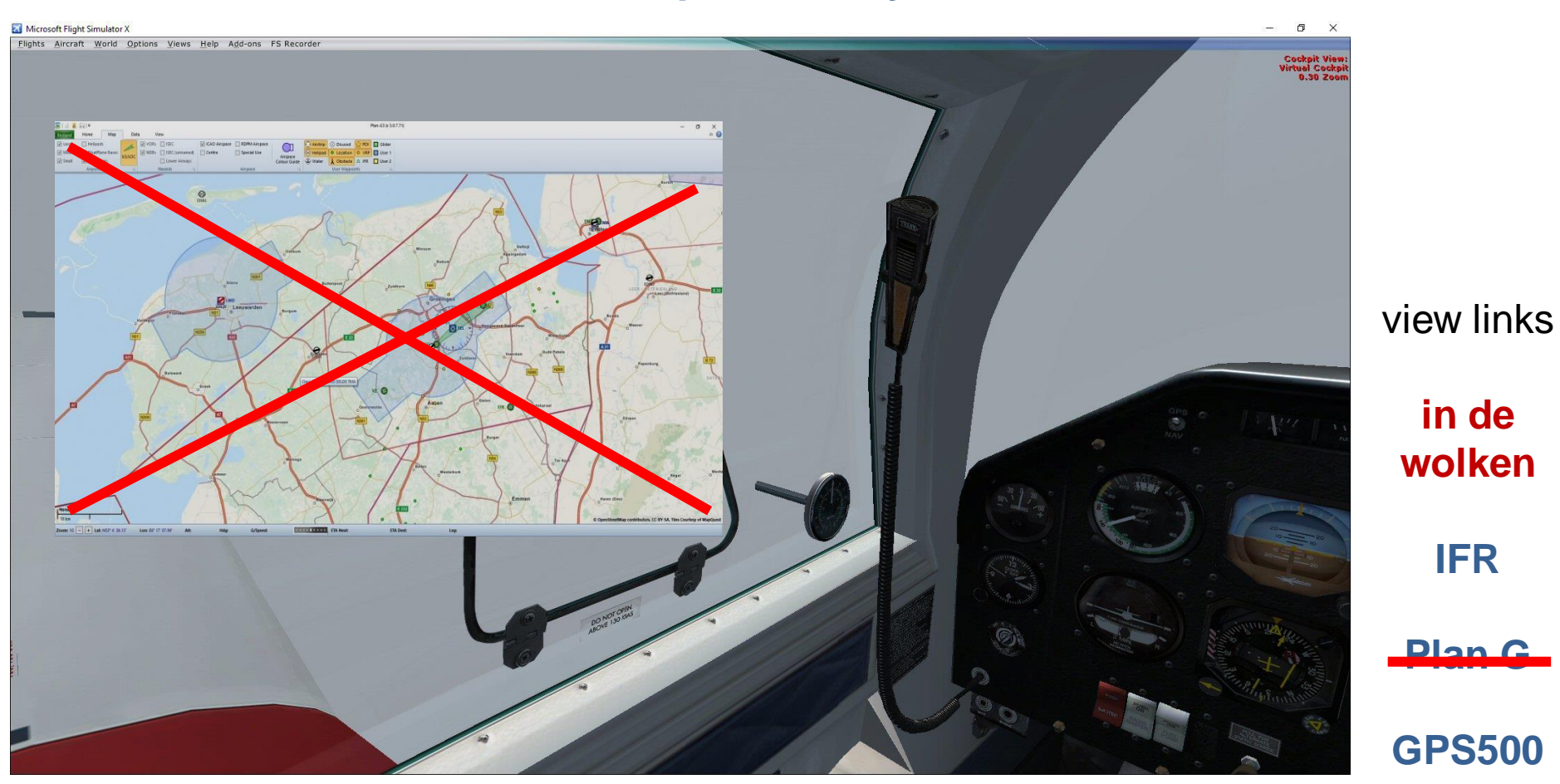

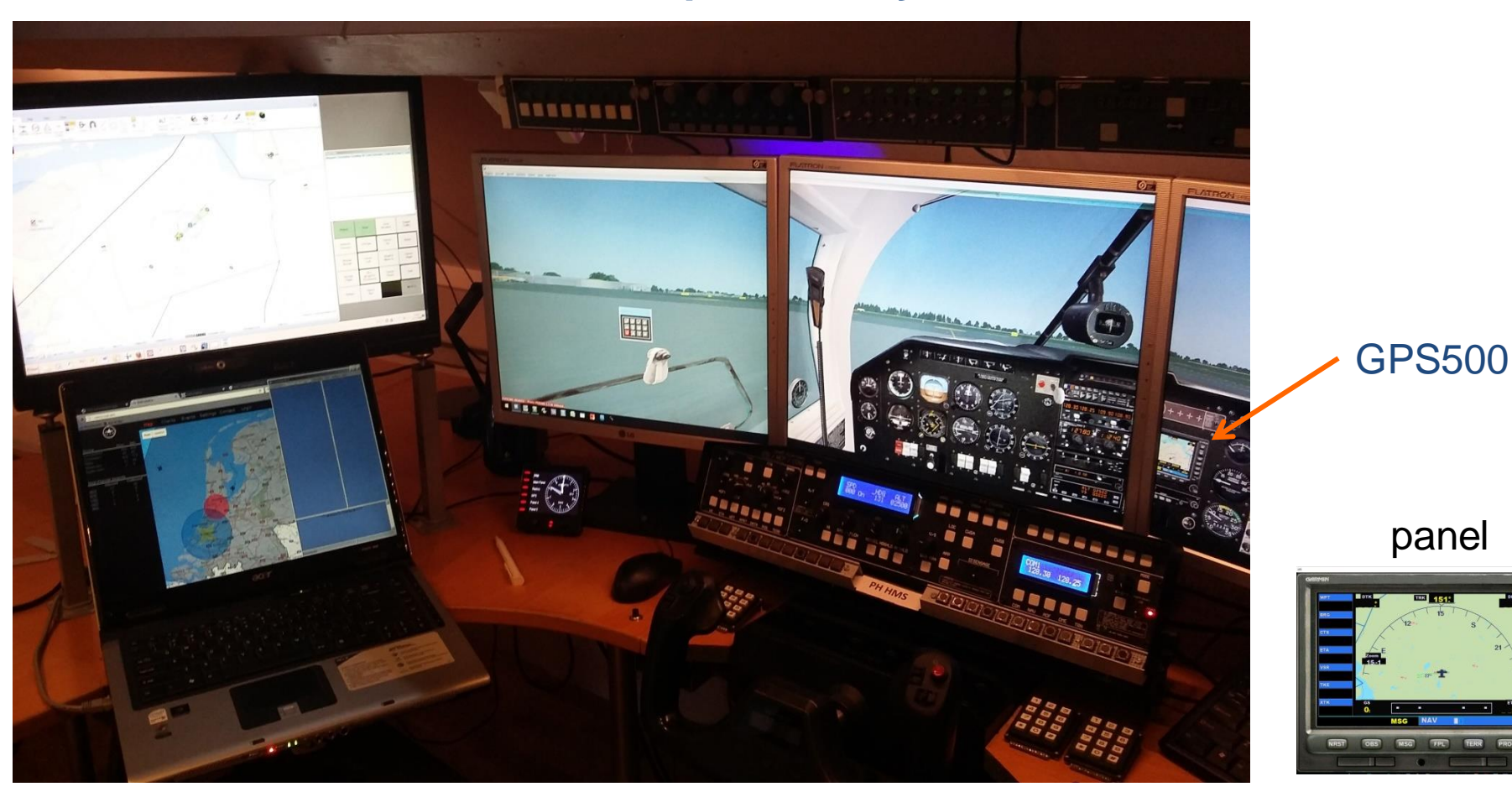

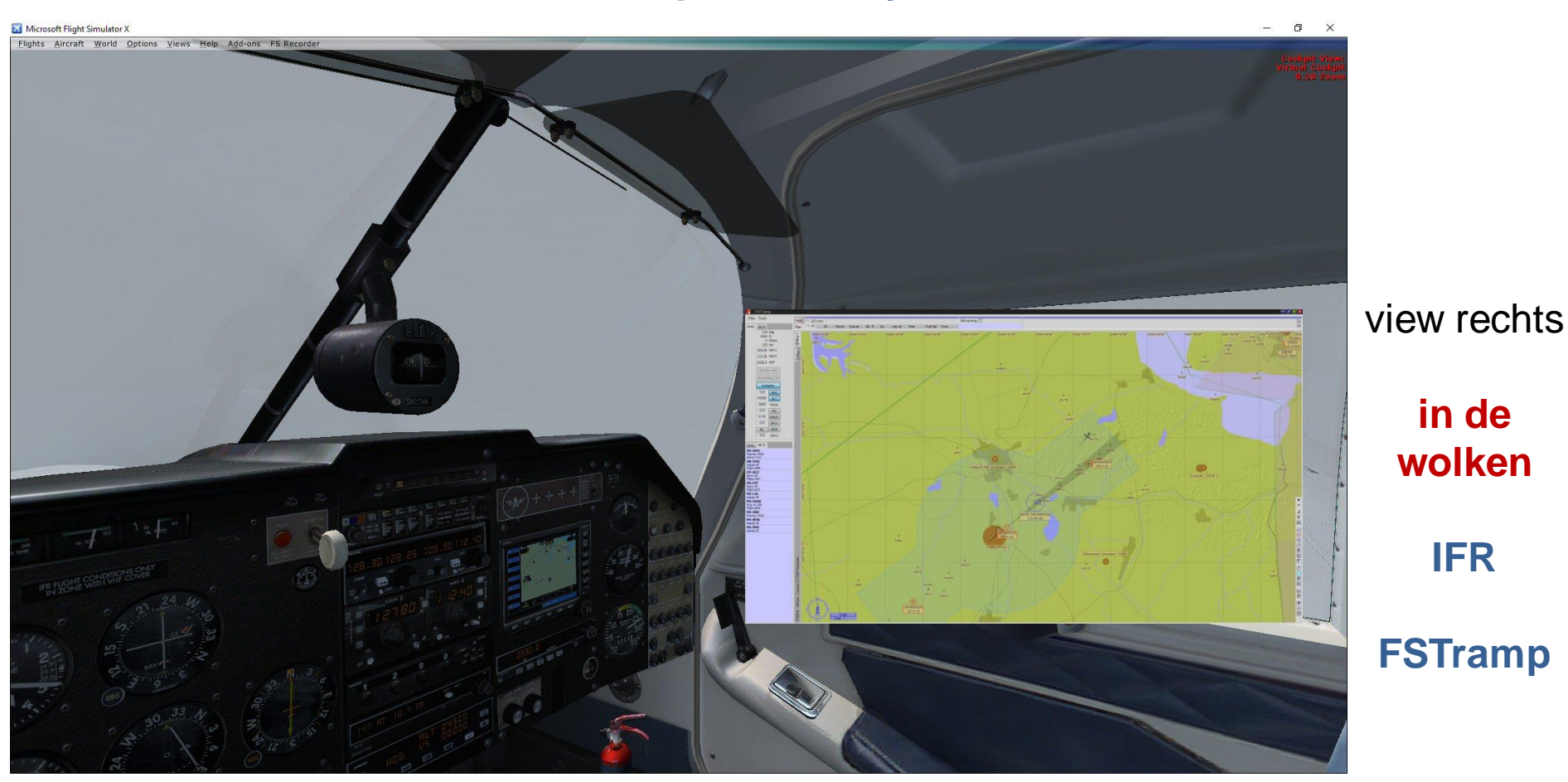

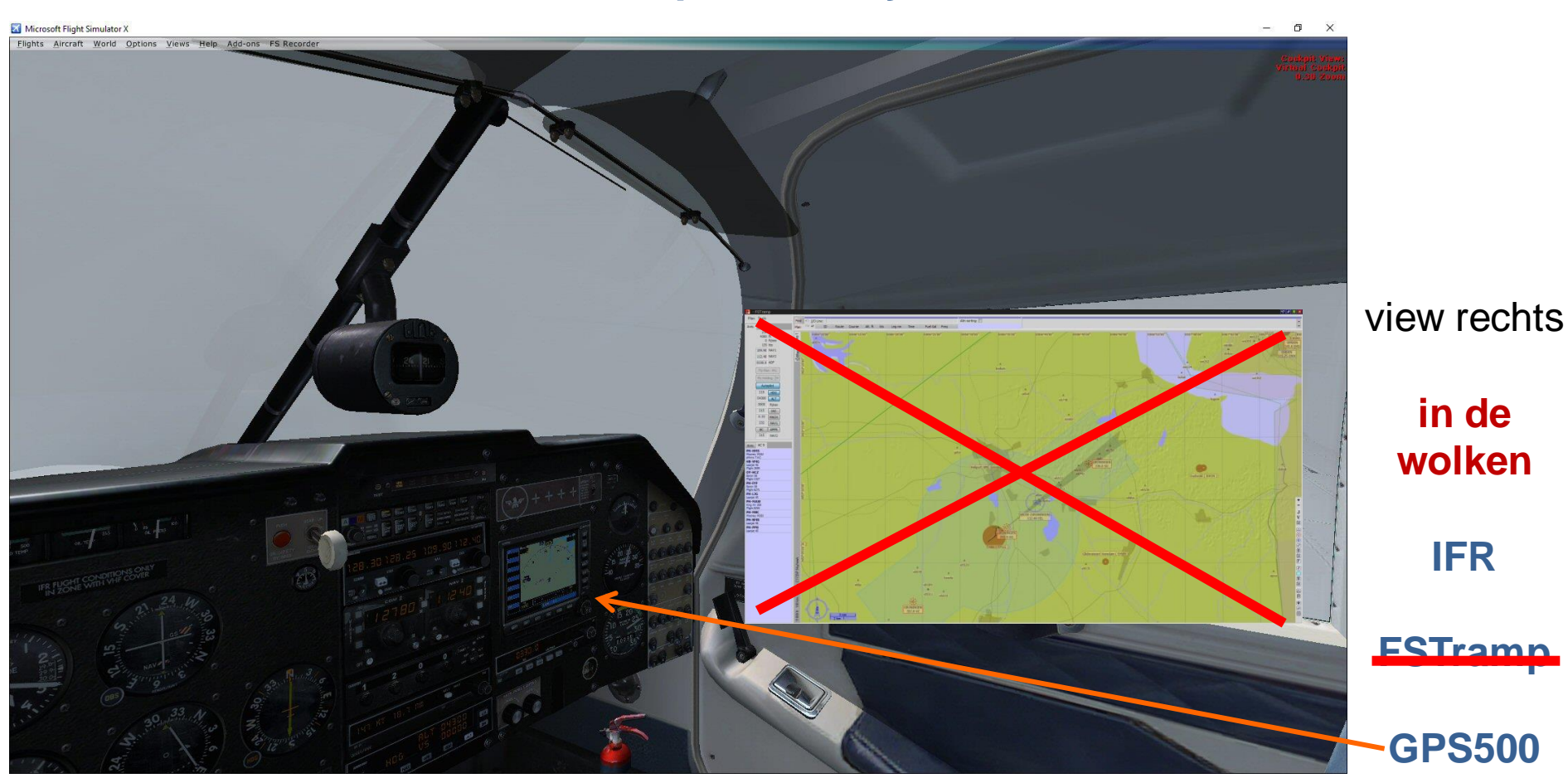

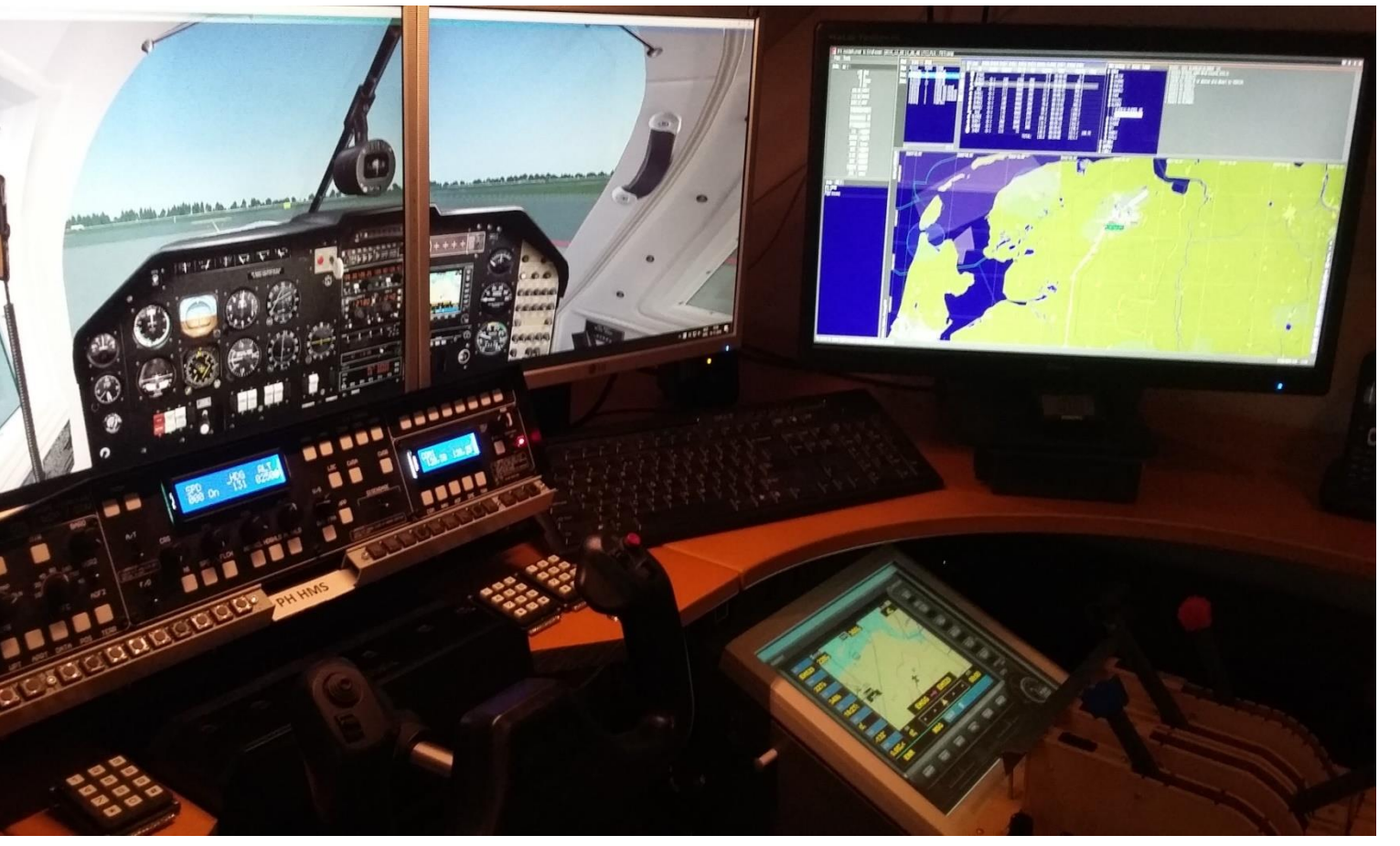

#### panel

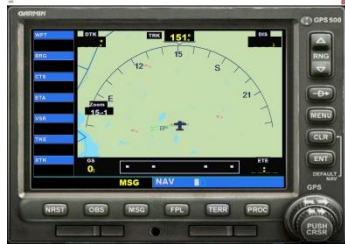

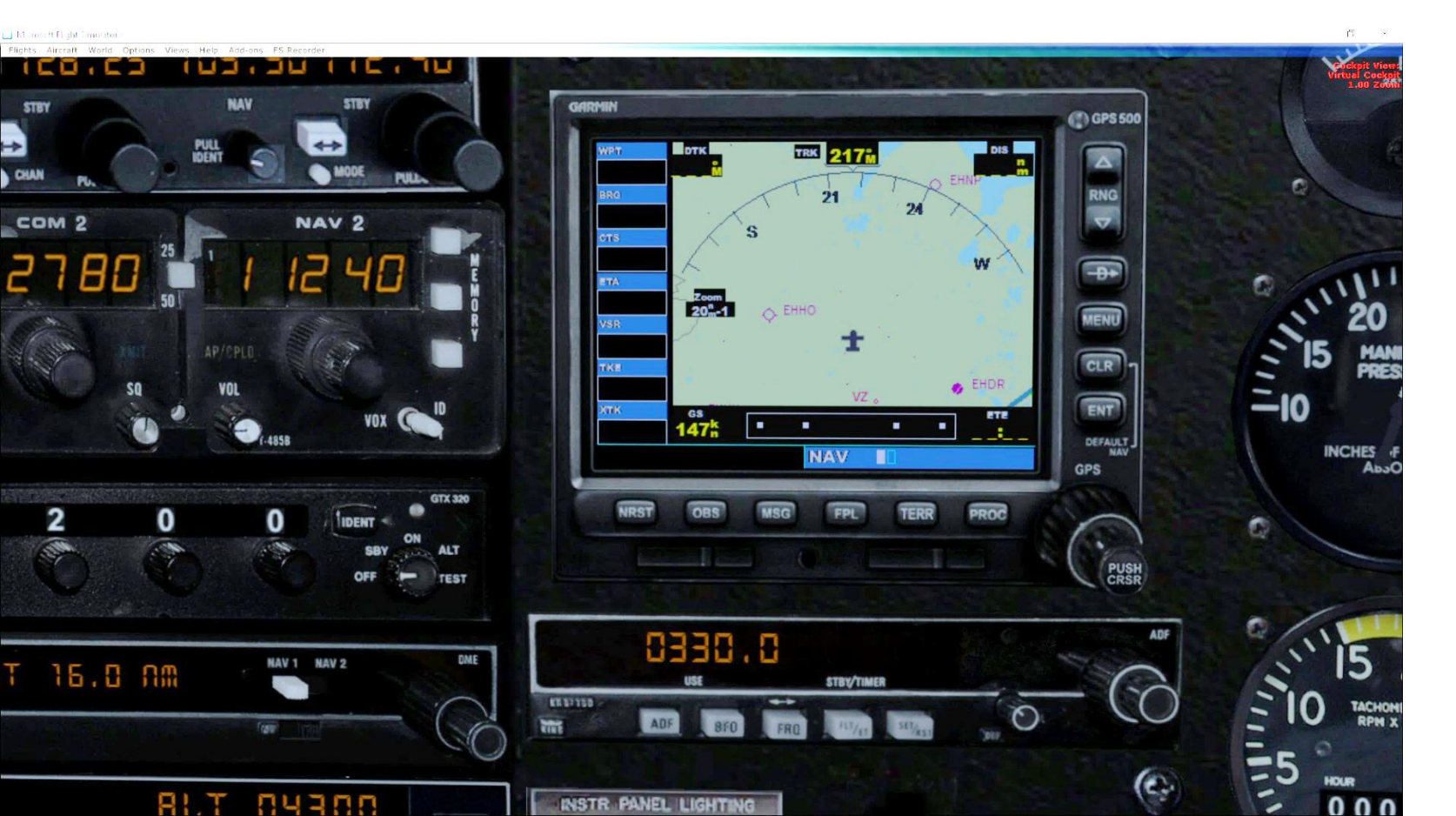

view GPS500 in de wolken

# **Indeling presentatie**

- □ Wat is en wat kan de GPS500
- □ Wanneer GPS500 gebruiken en waarom
- □ Hoe bedien je de GPS500
- Referenties
- Samenvatting

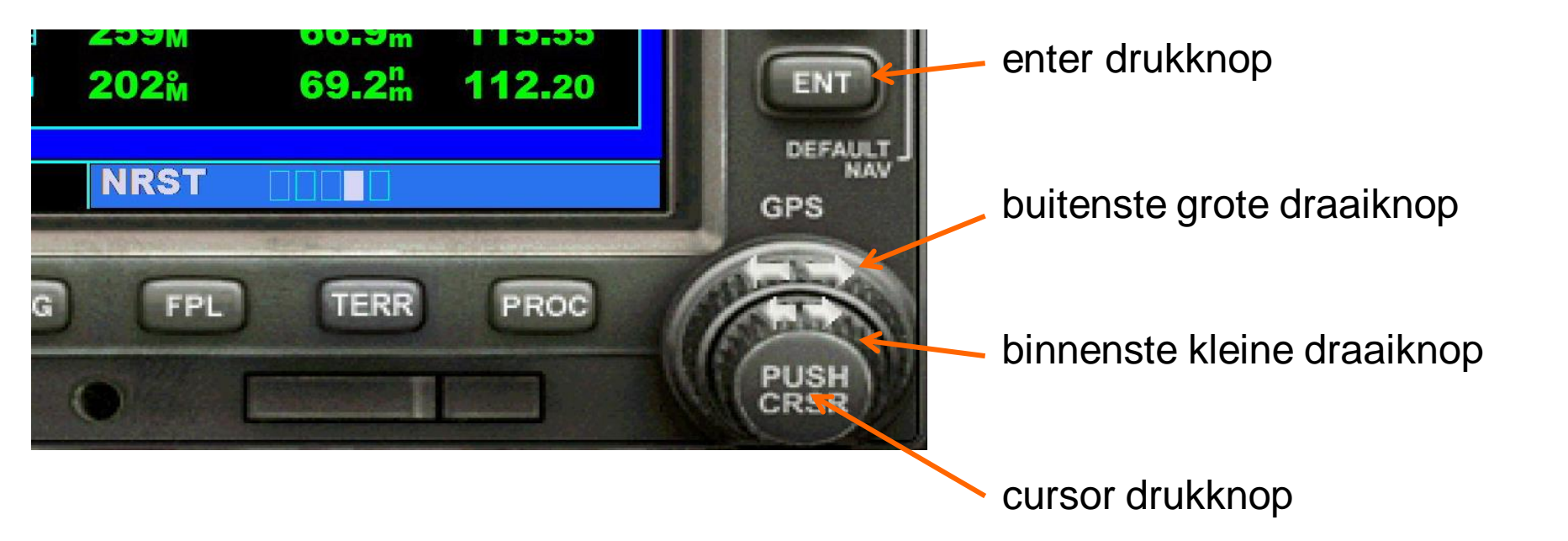

#### Bediening GPS500 Draaiknop en drukknop selecteren van een pagina

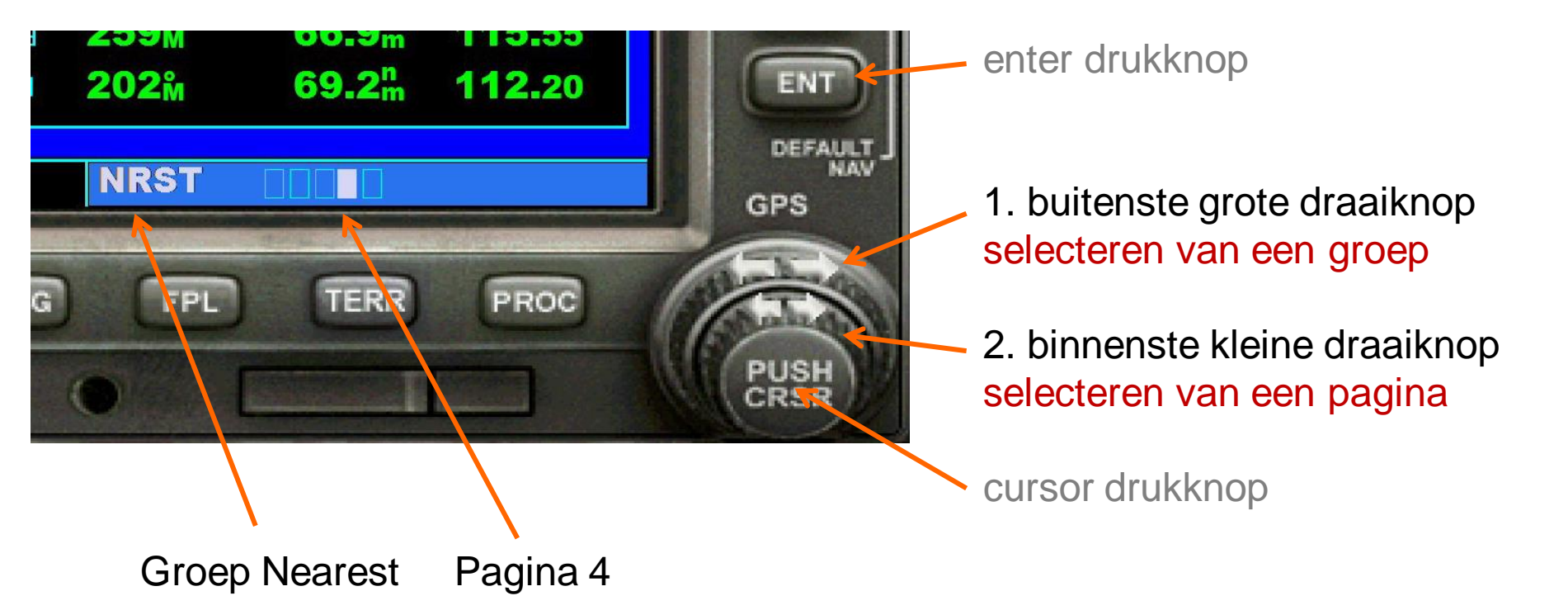

invoeren van een waypoint identifier (naam van een vliegveld, VOR, NDB, ...)

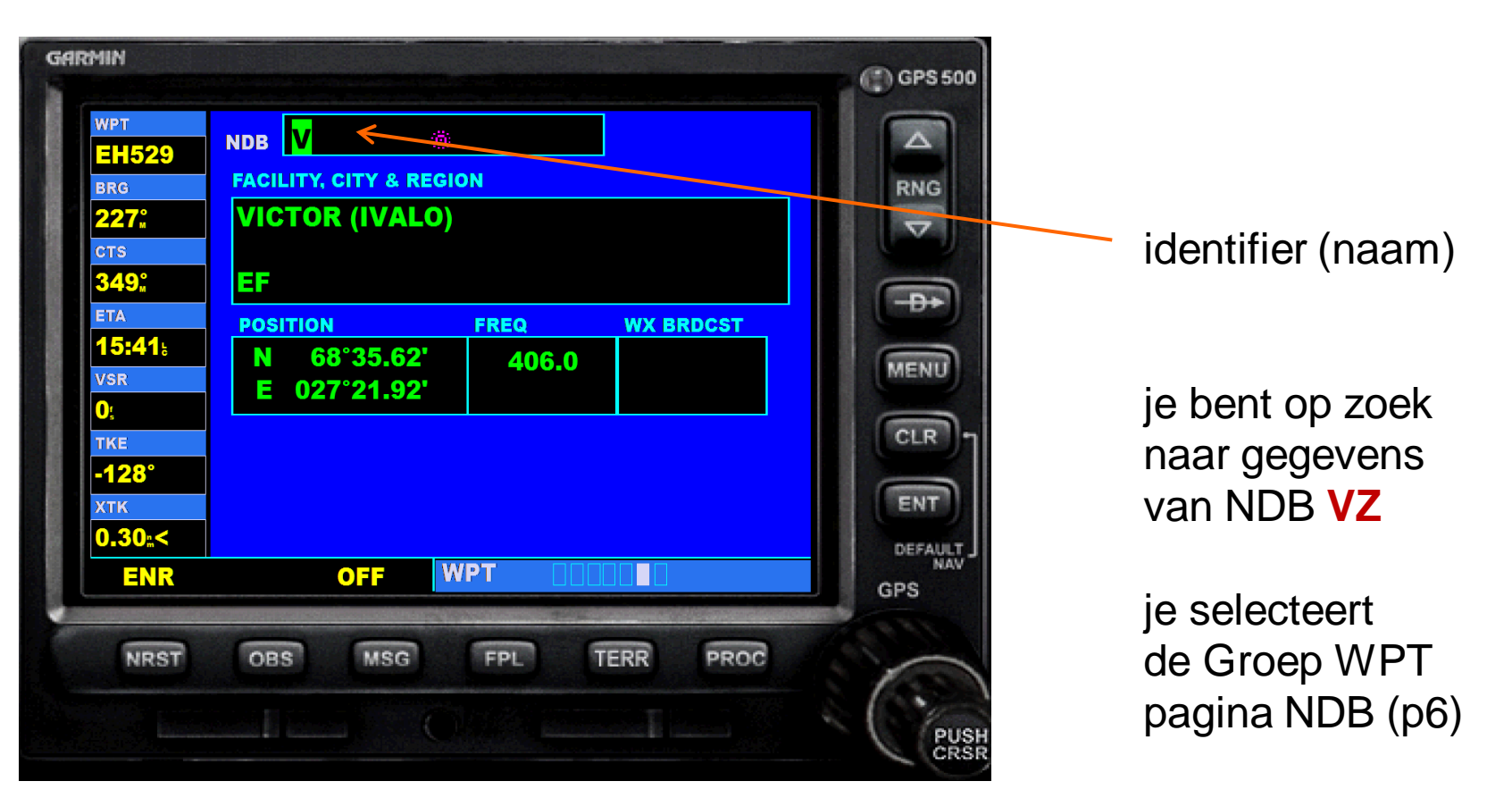

invoeren van een waypoint identifier (naam van een vliegveld, VOR, NDB, ...)

| EH529                      | NDB V REGION                      |  |  |  |  |
|----------------------------|-----------------------------------|--|--|--|--|
| 227 <sup>°</sup><br>CTS    | VICTOR (IVALO)                    |  |  |  |  |
| 349"<br>ETA                | EF<br>POSITION FREQ WX BRDCST     |  |  |  |  |
| 15:41⊧<br>∨sr<br>0/        | N 68°35.62' 406.0<br>E 027°21.92' |  |  |  |  |
| •,<br>ĭke<br>• <b>128°</b> |                                   |  |  |  |  |
| ктк<br><b>0.30:</b> <      |                                   |  |  |  |  |
| ENR                        | OFF WPT                           |  |  |  |  |
| NDET                       | OBS MSG FPL TERR PROC             |  |  |  |  |

1. selecteer WPT pagina

5. enter drukknop bevestigen identifier

4. buitenste grote draaiknop selecteren volgende **character veld** 

3. binnenste kleine draaiknop selecteren eerste / volgende character

2. cursor drukknop cursor aan- / uit-zetten

invoeren van een waypoint identifier (naam van een vliegveld, VOR, NDB, ...)

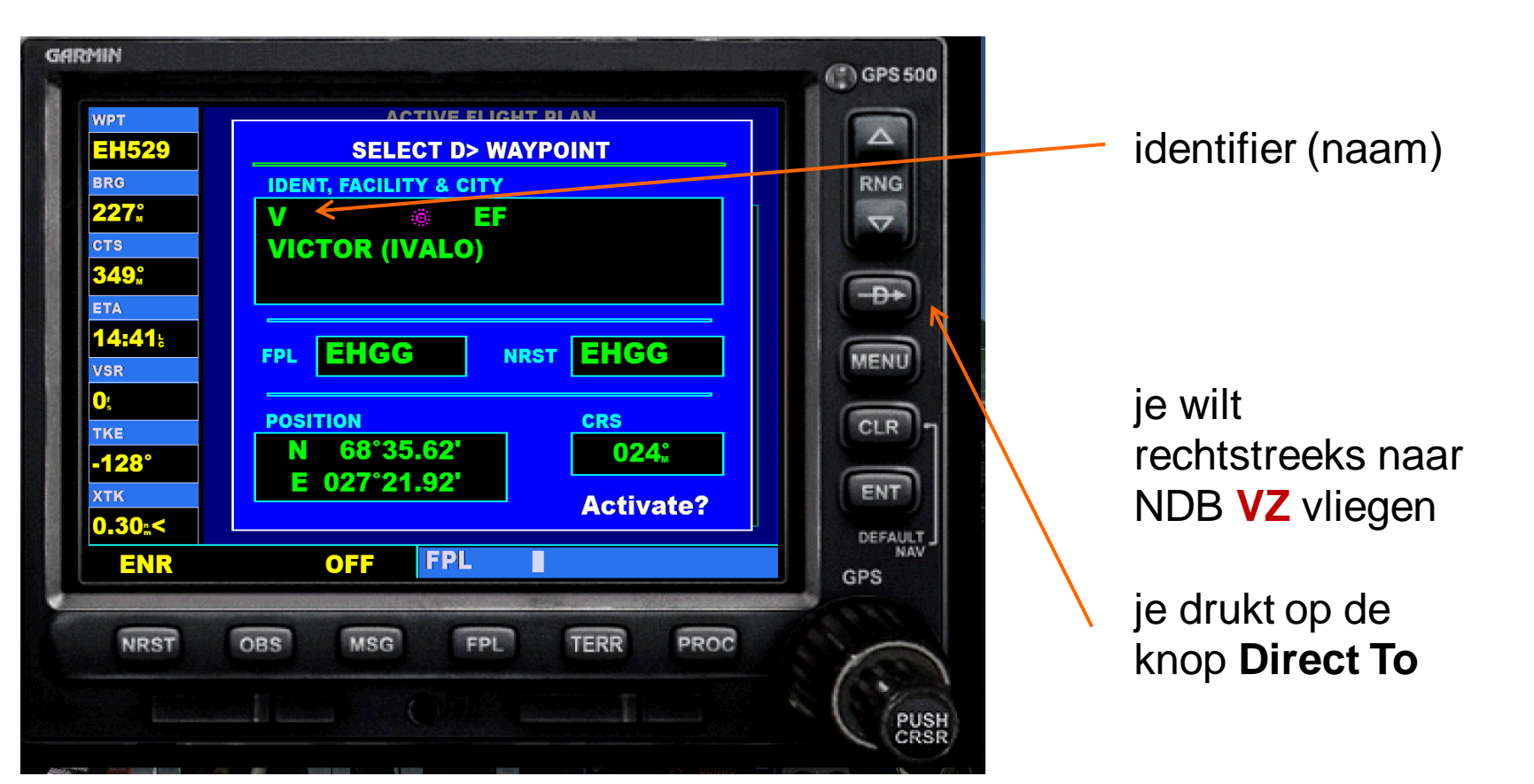

invoeren van een waypoint identifier (naam van een vliegveld, VOR, NDB, ...)

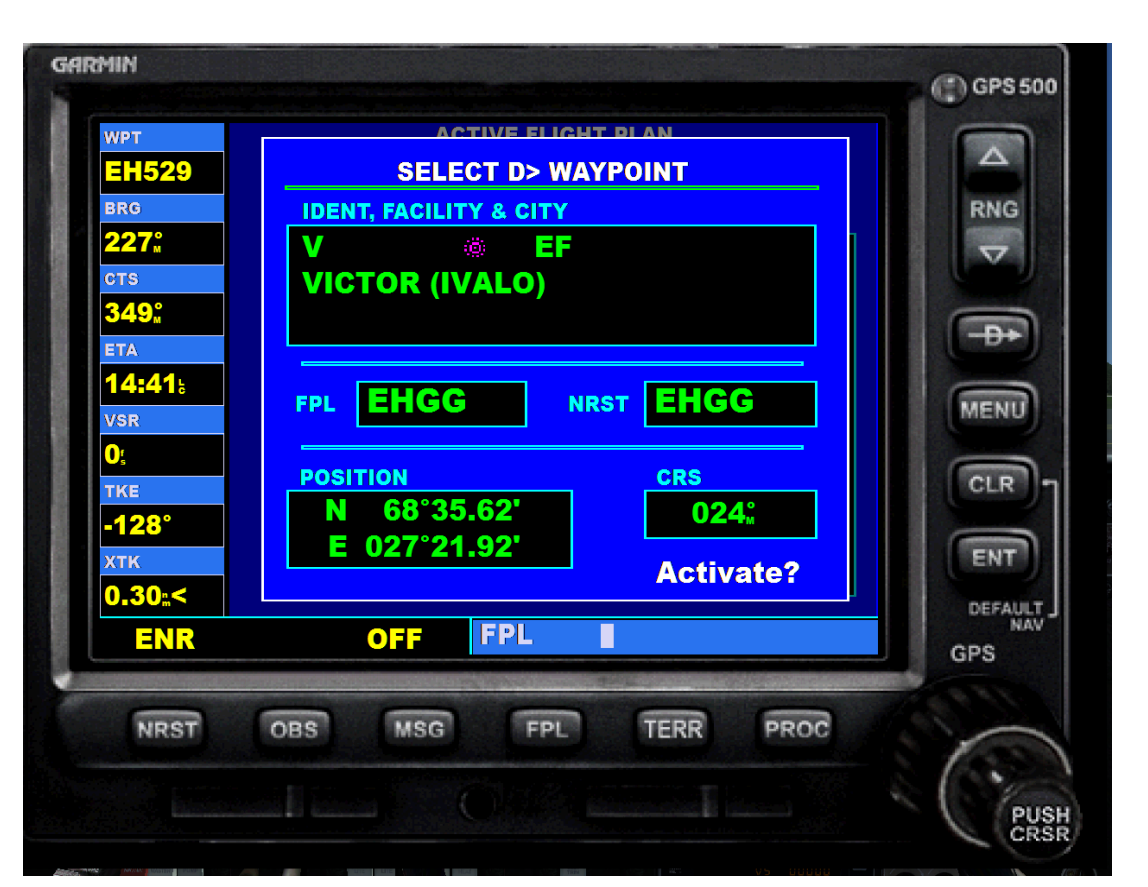

1. Direct To drukknop

5. enter drukknop bevestigen identiefier

 4. buitenste grote draaiknop selecteren volgende character veld

3. binnenste kleine draaiknop selecteren eerste / volgende character

2. cursor drukknop cursor aan- / uit-zetten

# **Bediening GPS500**

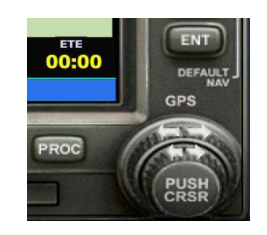

Invoeren van een waypoint identifier

- 1. Selecteer de gewenste WPT pagina en druk op de **CRSR Knop** om de cursor te actieveren
- 2. Draai de **Kleine Knop** om het eerste character van de identiefier van het waypoint te selecteren
- 3. Draai de Grote Knop om het volgende character veld te selecteren
- 4. Draai de Kleine Knop om het gewenste character te selecteren
- 5. Herhaal stappen 3 en 4 totdat de identifier is geselecteerd en druk de Enter Knop
- 6. druk op de **CRSR Knop** om de knipperende cursor uit te zetten

Note: Inplaats van stappen 3, 4, and 5 kun je de identifier via het keyboard invoeren een vlucht zo goed mogelijk nabootsten?

#### Bediening GPS500 oefening baart kunst

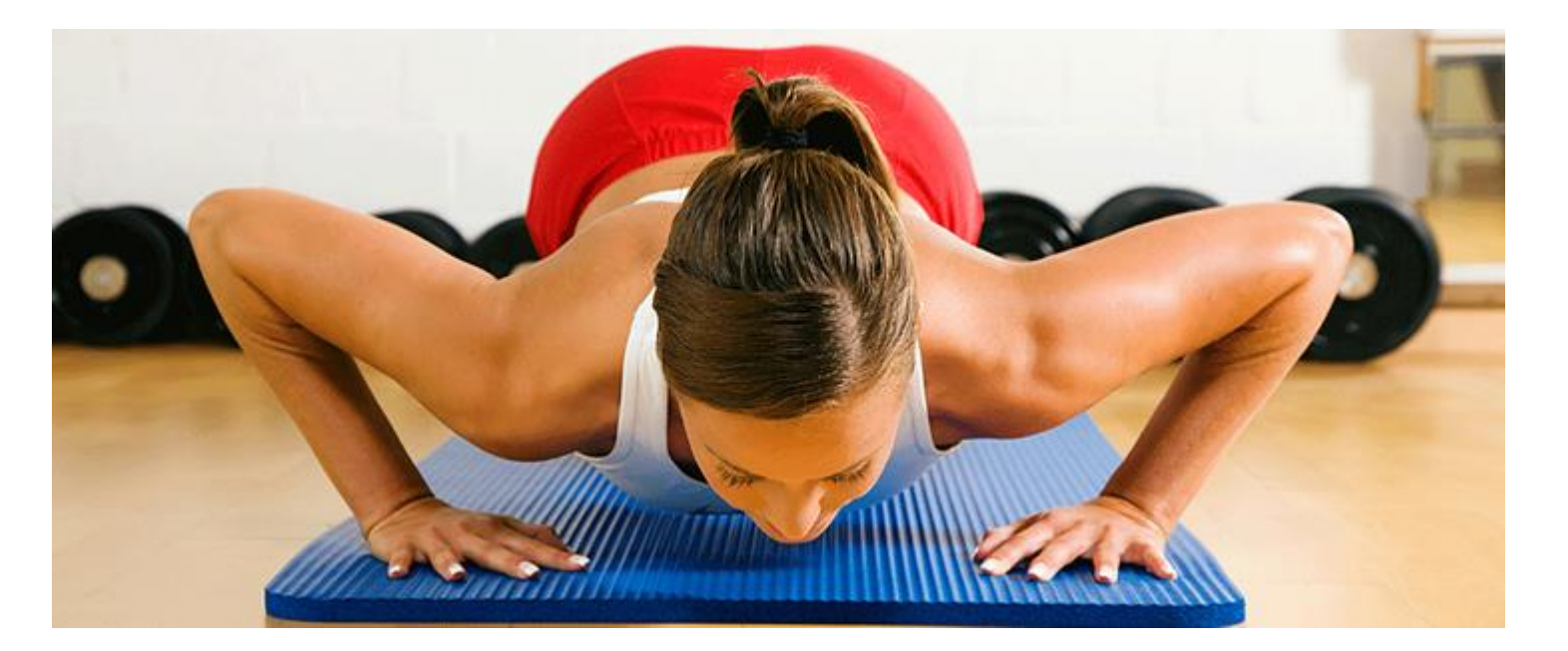

#### net als bij de oude GSM telefoon

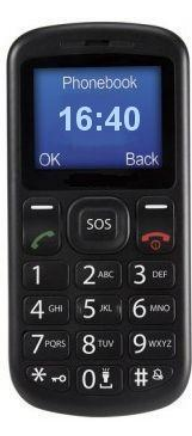

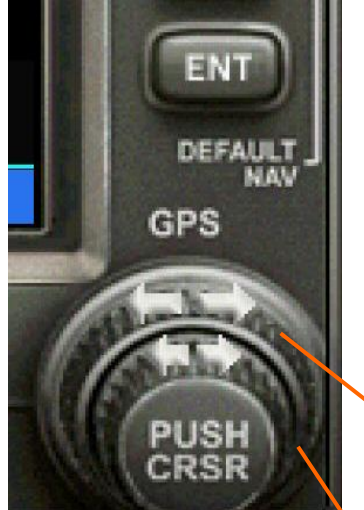

#### monitor scherm panel draaiknop

## **Bediening GPS500** Draaiknop en drukknop

| CALIBRATION BUTTONS / KEYS CONTROL AXES                      |                 |
|--------------------------------------------------------------|-----------------|
| Controller type: Mouse Yoke                                  | Flight mode     |
| Event category: GPS/G1000                                    | Slew            |
| Assignment list:                                             |                 |
| Event Keyboard Jo                                            | Joystick Repeat |
| GPS FPL button (activate)                                    |                 |
| GPS Group (decrease)                                         |                 |
| GPS Group (increase)                                         |                 |
| GPS MENU button (activate)                                   |                 |
| GPS MSG button (activate)                                    |                 |
| GPS NRST button (activate)                                   |                 |
| GPS OBS button (activate)                                    |                 |
| GPS PROC button (activate)                                   |                 |
| GPS Page (decrease)                                          |                 |
| GPS Page (increase)                                          |                 |
| Ne <u>w</u> Assignment Delete Key Assignment                 |                 |
| Change <u>A</u> ssignment Delete <u>J</u> oystick Assignment | Reset Defaults  |
|                                                              | incr            |
|                                                              |                 |
| HELF                                                         | P CANCEL OK     |

joystick increase/decrease knoppen

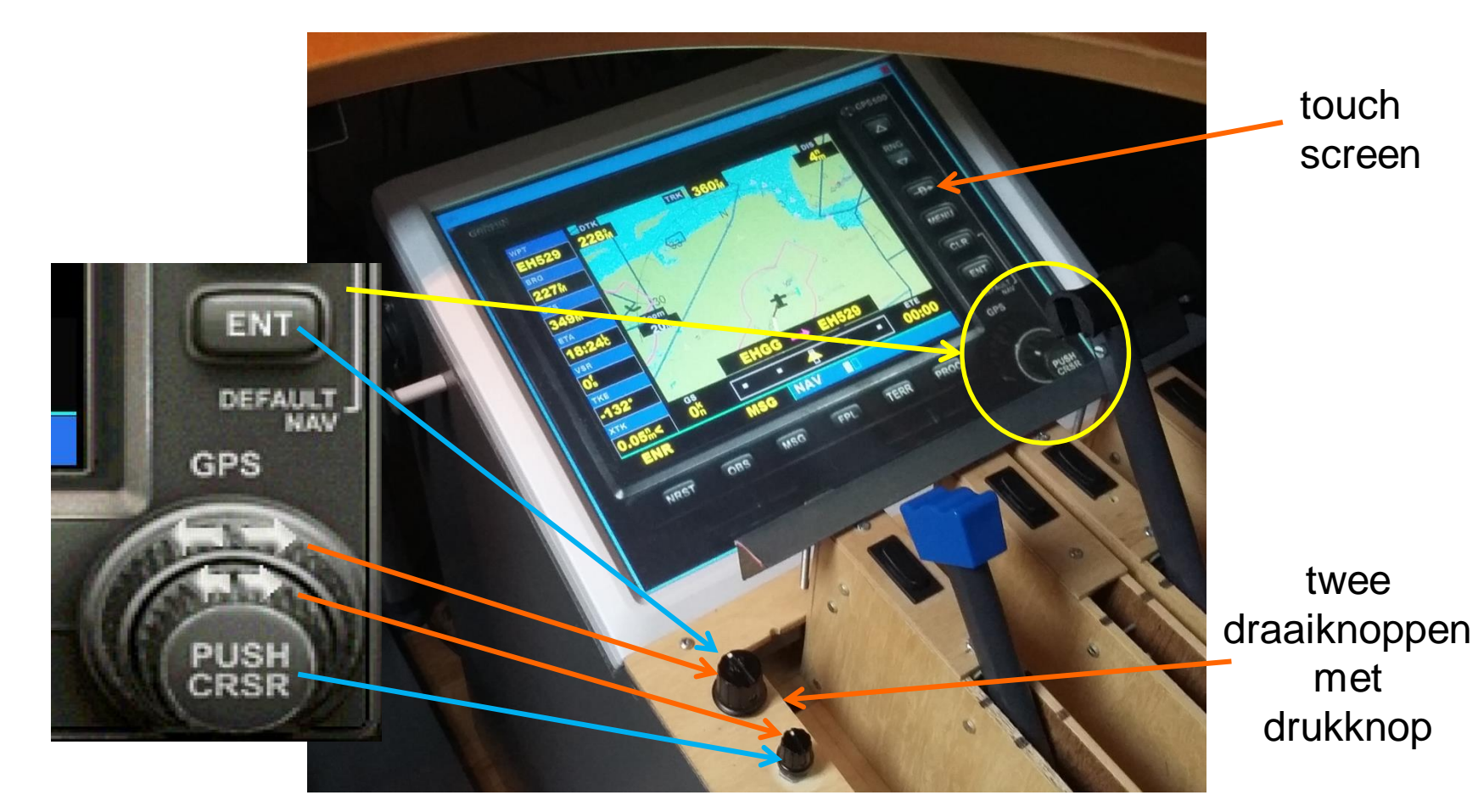

#### Bediening GPS500 vliegplan

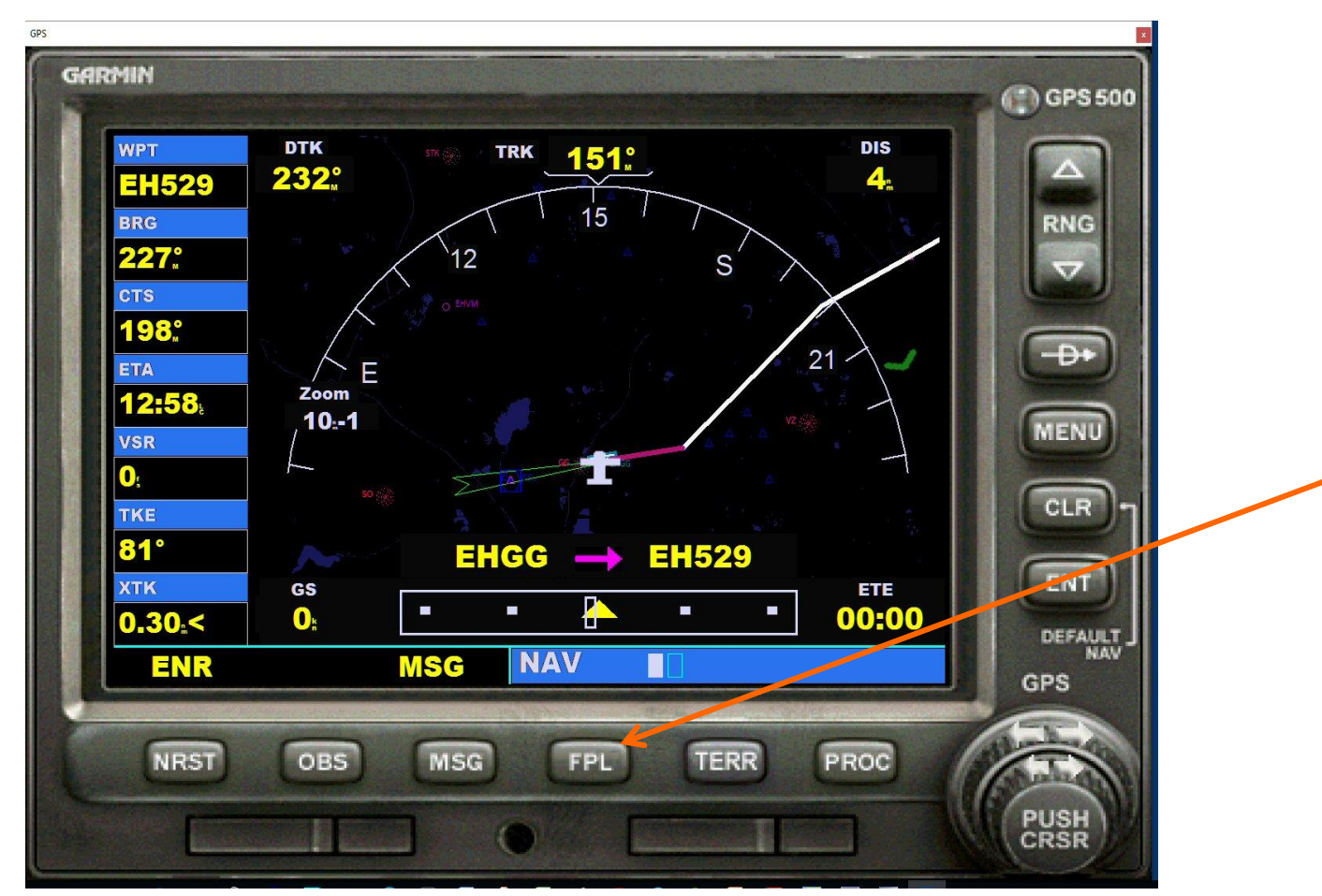

# Bediening GPS500 vliegplan

| GPS                                                                                |                                                                       |                                                              |                                                                                                    |                                                                                                    | ×         |  |
|------------------------------------------------------------------------------------|-----------------------------------------------------------------------|--------------------------------------------------------------|----------------------------------------------------------------------------------------------------|----------------------------------------------------------------------------------------------------|-----------|--|
| GARMIN                                                                             |                                                                       |                                                              |                                                                                                    |                                                                                                    | C GPS 500 |  |
| WPT<br>EH529                                                                       | ACTIVE FLIGHT PLAN OO EHGG to EHEH                                    |                                                              |                                                                                                    |                                                                                                    |           |  |
| BRG                                                                                | WAYPOINT                                                              | DTK                                                          | DIS                                                                                                    | CUM                                                                                                    | RNG       |  |
| 227°.<br>CTS<br>198°.<br>ETA<br>12:56:<br>VSR<br>0:<br>TKE<br>81°<br>XTK<br>0.30 < | EHGG<br>EH529<br>EH527<br>VEROR<br>EH521<br>WP1<br>WP2<br>WP3<br>EHEH | 232m<br>197m<br>213m<br>213m<br>180m<br>249m<br>176m<br>240m | 4 <sup>m</sup><br>8 <sup>m</sup><br>4 <sup>m</sup><br>8 <sup>m</sup><br>47 <sup>m</sup><br>16 <sup>m</sup><br>17 <sup>m</sup><br>22 <sup>m</sup> | 4 <sup>m</sup><br>12 <sup>m</sup><br>16 <sup>m</sup><br>24 <sup>n</sup><br>71 <sup>m</sup><br>87 <sup>m</sup><br>104 <sup>m</sup><br>126 <sup>m</sup> |           |  |
| ENR                                                                                | MSG                                                                   | FPL                                                          |                                                                                                    |                                                                                                    | GPS       |  |
| NRST                                                                               | OBS MSG                                                               | ) FPL                                                        | TERR                                                                                                    | PROC                                                                                                    |           |  |
|                                                                                    |                                                                       | • E                                                          |                                                                                                    |                                                                                                    | CRSR      |  |

#### **Bediening GPS500** koppelen aan de auto pilot

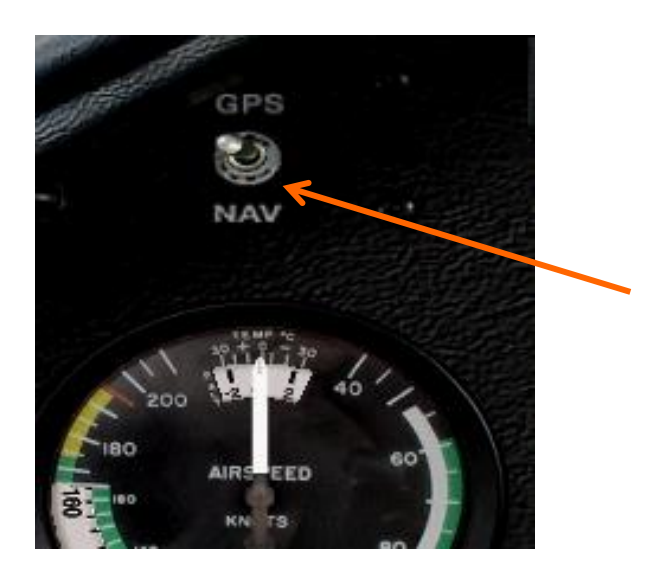

voor gebruik GPS met auto pilot:

- GPS–NAV schakelaar op GPS
- NAV schakelaar actief

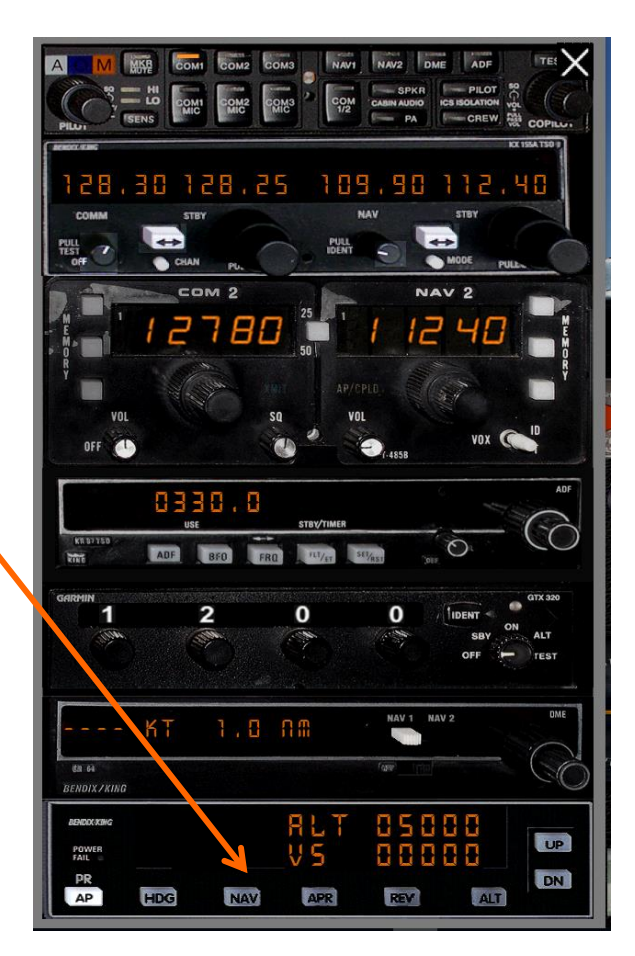

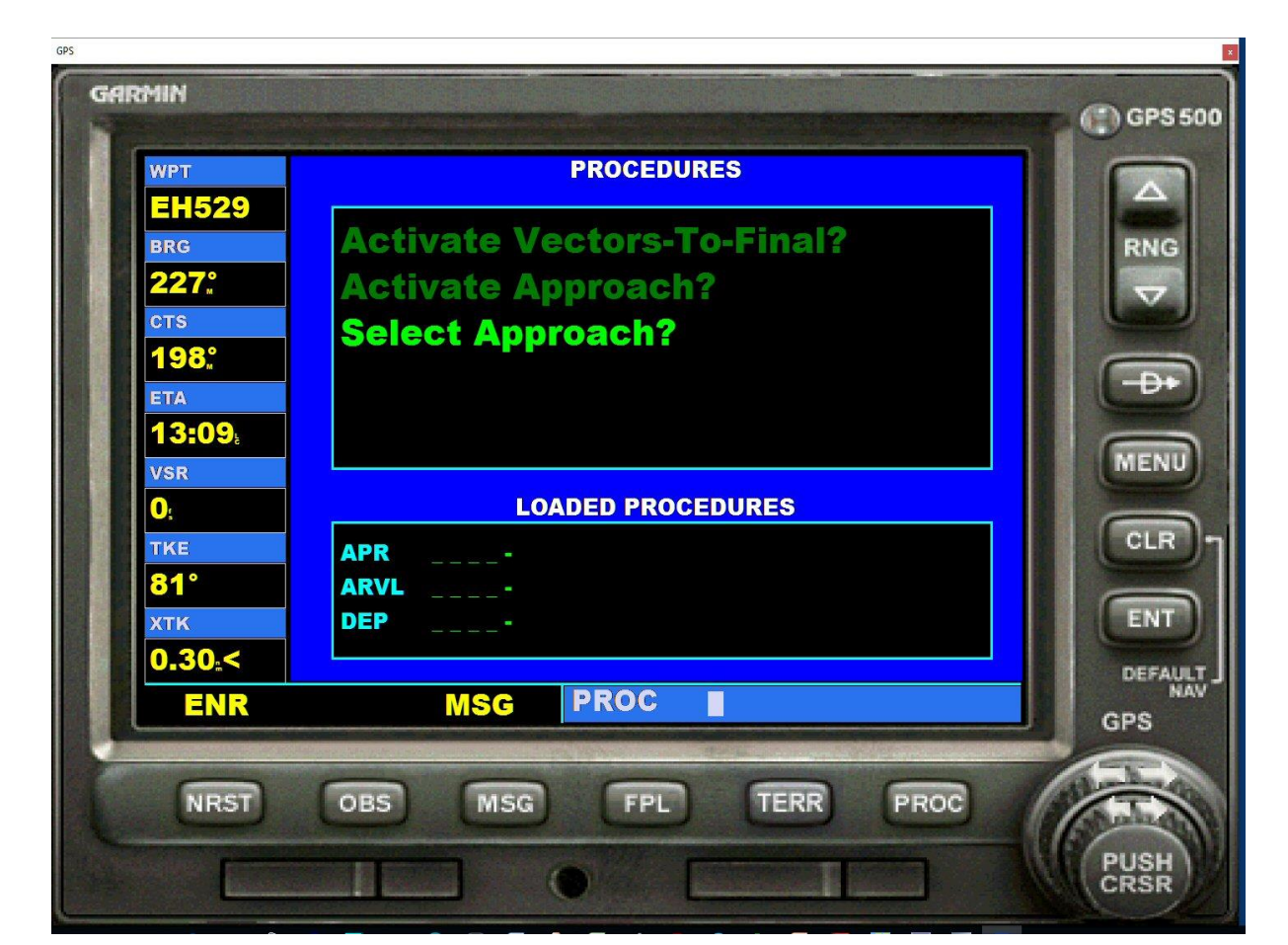

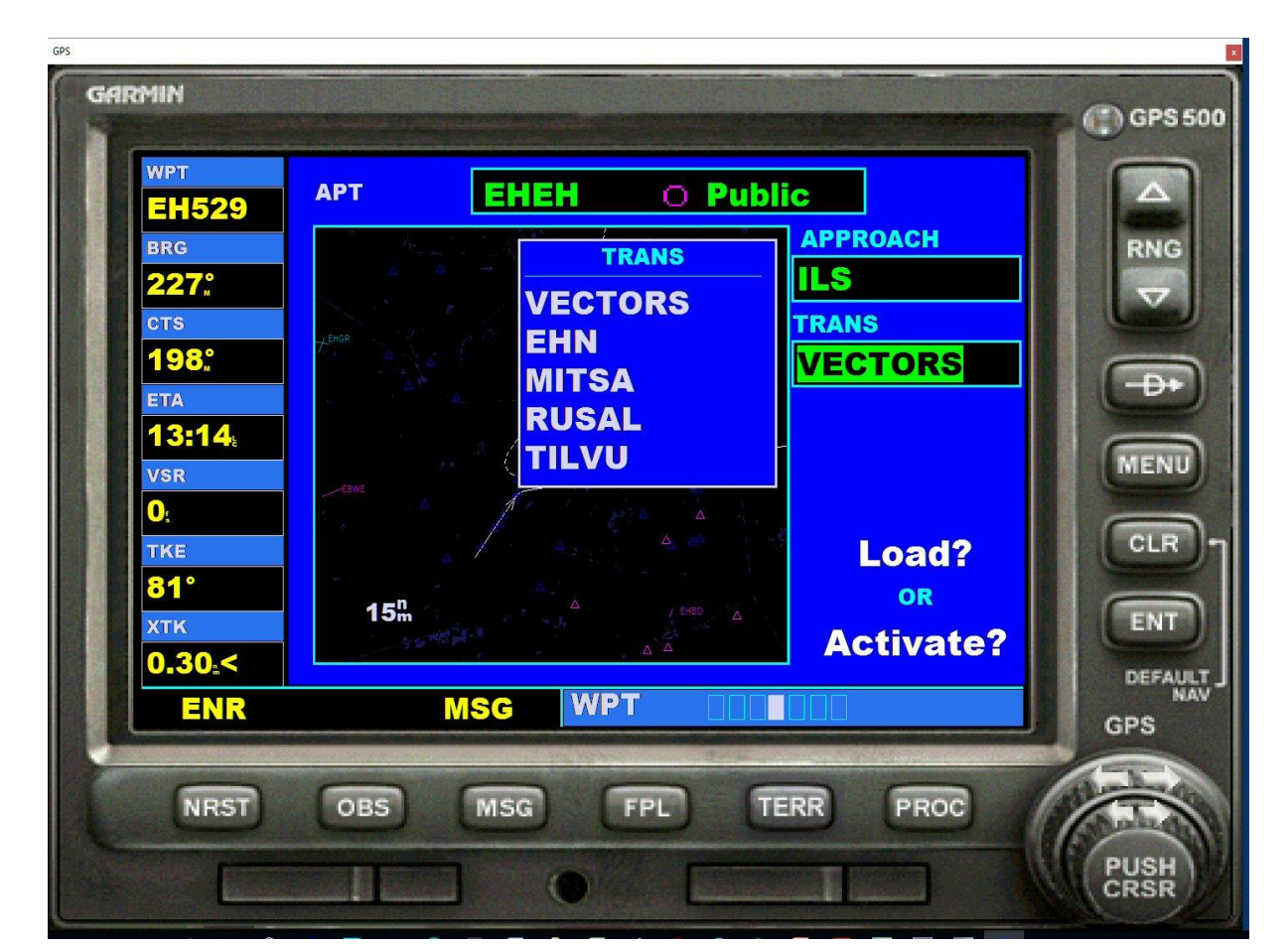

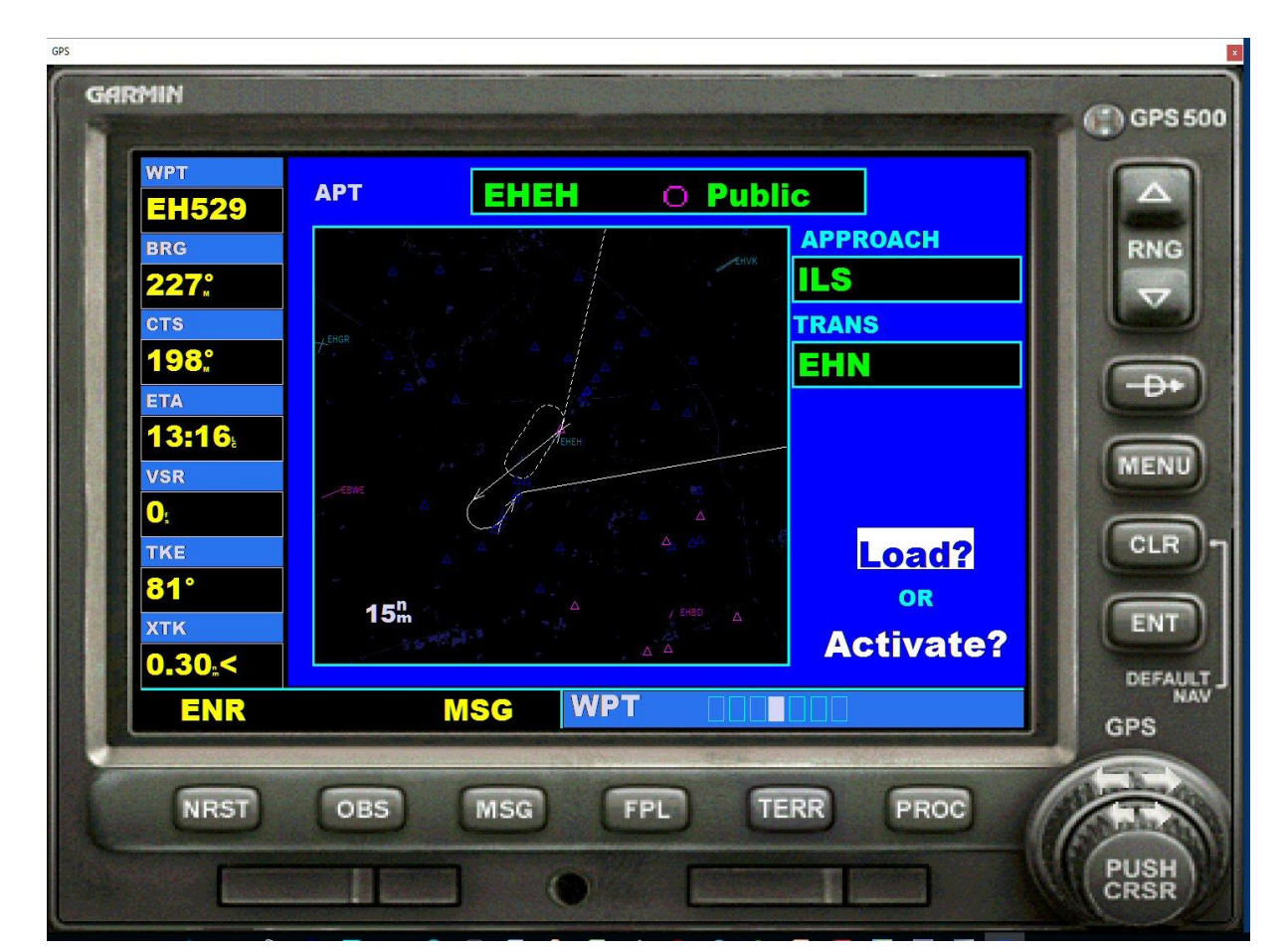

| GPS                                                                             |                                                                                                 |                                                                                |                                                                                                    |                                                                           | 8            |
|---------------------------------------------------------------------------------|-------------------------------------------------------------------------------------------------|--------------------------------------------------------------------------------|----------------------------------------------------------------------------------------------------|---------------------------------------------------------------------------|--------------|
| GARMIN<br>WPT<br>EHN<br>BRG                                                     | IIN<br>ACTIVE FLIGHT PLAN<br>EHN<br>BRG<br>WAYBOINT<br>DTK<br>DIS<br>CIM                        |                                                                                |                                                                                                    |                                                                           | GPS 500      |
| 204°<br>CTS<br>174°<br>ETA<br>13:20°<br>VSR<br>0°<br>TKE<br>53°<br>XTK<br>0.00° | ►EHN<br>7.9 <sup>th</sup><br>EH573<br>EH583<br>RW04<br>474 <sup>t</sup><br>EH550<br>EHN<br>hold | 359<br>233<br>035<br>035<br>035<br>035<br>035<br>035<br>035<br>035<br>035<br>0 | 109 <sup>m</sup><br>8 <sup>m</sup><br>4 <sup>m</sup><br>1 <sup>m</sup><br>2006 <sup>n</sup><br>1 <sup>m</sup><br>1965 <sup>m</sup><br>1617 <sup>m</sup><br>9 <sup>m</sup> | 109m<br>117m<br>121m<br>122m<br>2128m<br>2129m<br>4095m<br>5711m<br>5720m |              |
| APR                                                                             | MSG                                                                                             | FPL                                                                            |                                                                                                    |                                                                           | GPS          |
| NRST                                                                            | OBS MSG                                                                                         | ) FPL                                                                          | TERR                                                                                                    | PROC                                                                      | PUSH<br>CRSR |

# **Indeling presentatie**

- □ Wat is en wat kan de GPS500
- □ Wanneer GPS500 gebruiken en waarom
- □ Hoe bedien je de GPS500
- **Referenties**
- □ Samenvatting

## **Referenties en informatie**

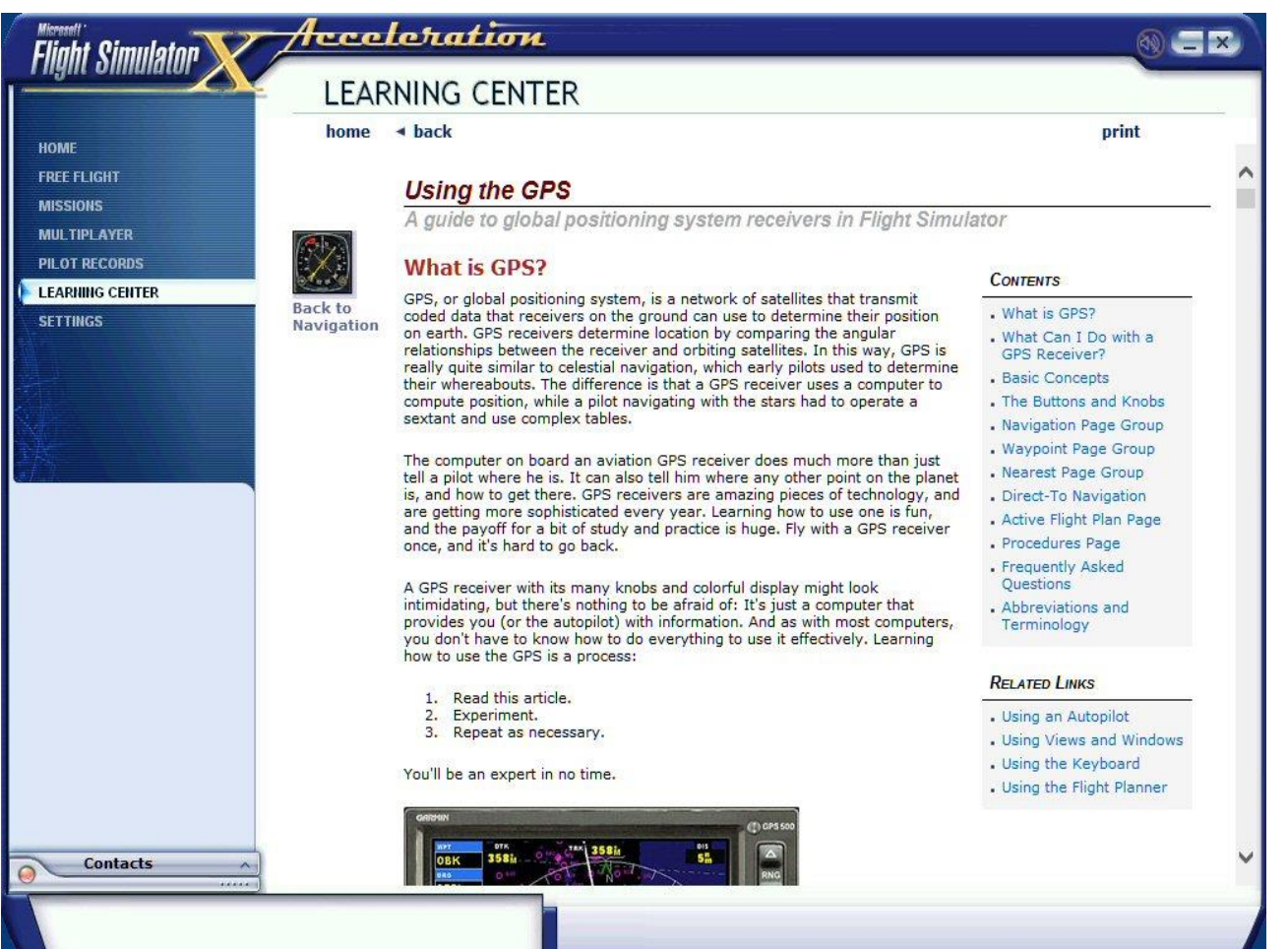

# **Referenties en informatie**

| The<br>Since 1997                                                                                                  | Dutch I                                                                                                    | FS Site                                                                 | dutchf                                      | s.com                               |
|----------------------------------------------------------------------------------------------------|----------------------------------------------------------------------------------------------------|-------------------------------------------------------------------------|---------------------------------------------|-------------------------------------|
| Dutchfs.com                                                                                                    |                                                                                                    |                                                                         |                                             | Since 1997                          |
| General                                                                                                    | Flight Simulator down                                                                                                    | oads, resources and                                                     | active forum.                               | earch SContact                      |
| Home<br>Forum<br>F.A.Q.<br>Live Aviation<br>Links<br>Downloads<br>Aircraft<br>Scenery<br>Panels<br>Sounds<br>Other | Dutchfs scree                                                                                                    | nshot of the v                                                          | veek!                                       |                                     |
| Documents<br>Handleidingen                                                                                         | About us<br>Dutchfs.com is the largest and the<br>eldest platform dedicated to Dutch                                                                                                    | New resources<br>Tutorial PMDG<br>737NGX deel 2 (2)<br>Directory: Files | Quicklinks<br>Forum (d                      | GPS<br>EEN HANDL<br>YOOR HE FLIGHTS |
| Reviews                                                                                                    | Flight Simulator. Since 1997 one can<br>find all available Dutch aircraft and<br>scenery for Microsoft Flight<br>Simulator 5.*, 95, 98, 2000, 2002,<br>2004. X and Microsoft Combat Flight | Grumman Avenger<br>TBM-3W MLD<br>Directory: Fsx                         | <ul><li>Plightsim</li><li>Send us</li></ul> |                                     |
| About Us<br>Add file                                                                                               | Simulator on this site. The<br>downloads are free and brought to<br>you by the Dutch Flightsim                                                                                             | Grumman Avenger<br>TBM-3S2 MLD                                          |                                             |                                     |

Directory: Fsx

Contact us

community. Thanks for making this

possible community.

#### GPS, een handleiding (1)

Made by: FsTheo for Dutchfs Uploaded on: 05-04-2007

Comments: Een poging om uit te leggen wat je allemaal met je GPS ontvanger kunt doen. En dat blijkt heel wat te zijn!

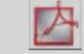

DING

NULATOR

Size: 2346 kb (hits: 14537)

# Referenties en informatie default NAV Page afkortingen (1)

**BRG (Bearing):** De kompasrichting vanaf je huidige positie naar het volgende Waypoint. **CTS (Course To Steer):** De aanbevolen richting om het toestel te sturen, om de fouthoek zo klein mogelijk te houden. Geeft dus eigenlijk de meest efficiënte richting om terug te komen op de gewenste koers, om daar je vliegplan te vervolgen.

CUM (Cumulative distance): Het totaal van alle etappes van je vliegplan.

**DIS (Distance):** De rechtstreekse afstand naar het volgende Waypoint, rekening houdend met de kromming van de aarde.

DTK (Desired Track): De gewenste koers tussen de twee aktieve Waypoints.

**ETA (Estimated Time of Arrival):** De geschatte tijd van aankomst bij het volgende Waypoint, rekening houdend met de huidige snelheid en richting.

**ETE (Estimated Time Enroute):** De tijd die je nog onderweg bent vanaf je huidige positie tot het volgende Waypoint, weer rekening houdend met de huidige snelheid en richting. **GS (Ground Speed):** De snelheid waarmee je vliegt, ten opzichte van de grond.

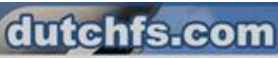

# Referenties en informatie default NAV Page afkortingen (2)

**HDG (Heading):** De richting waarin de neus van je toestel wijst, gebaseerd op de gegevens van een magnetisch kompas of een richtings gyro.

**TKE (Track-angle Error):** De hoek is het verschil tussen je gewenste koers en de huidige koers. Om deze hoek te verkleinen of zelfs helemaal op 0 te krijgen: als de TKE een negatief getal laat zien, stuur je naar links, bij een positief getal stuur je naar rechts.

**TRK (Track):** De bewegingsrichting ten opzichte van de positie aan de grond. Wordt ook vaak *ground track* genoemd.

VSR (Vertical Speed Required): De verticale snelheid die nodig is om vanaf de huidige

positie en hoogte, de juiste hoogte te bereiken van het volgende Waypoint, of de landingsbaan, gebaseerd op je huidige snelheid ten opzichte van de grond, de ground speed.

**XTK (Crosstrack Error):** De afstand tussen het gewenste punt op je etappe naar de volgende Waypoint en je positie.

CDI (Course Deviation Indicator): Het driehoekje geeft aan of je links of rechts van de ideale route zit.

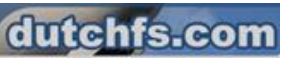
# Referenties en informatie draai en drukknoppen (1)

1. De **Bereik-knop** geven je de mogelijkheid om de kaart te verschalen. De bovenste pijl zorgt ervoor dat je uitzoomt, voor een groter gebied, de onderste pijl zoomt in, voor meer detail en een kleiner gebied.

2. De **Ga-naar-knop** geeft direct toegang tot de ga-naar functie, daarmee kun je een bestemming invoeren en een directe koers naar die bestemming vastleggen.

3. De Menu-knop wordt gebruikt om een stukje route in een vliegplan, een 'leg', te activeren.

4. De **Clear-knop** wordt gebruikt om informatie uit te vegen of opgave te stoppen. Druk op de knop en houd deze vast om onmiddelijk terug te keren naar de **NAV** pagina, vanuit welke groep, of vanaf welke pagina dan ook.

5. De Enter-knop wordt gebruikt om een opdracht te bevestigen of een invoer af te sluiten.

6. De grote draaiknop wordt gebruikt om te wisselen tussen de groepen; NAV, WPT, FPL of NRST. Als de cursor van het scherm geactiveerd is (CRSR) gebruik je hem om de scrrolbar op het scherm te bewegen.

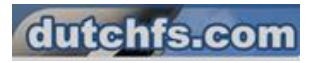

# Referenties en informatie draai en drukknoppen (2)

7. De **kleine draaiknop** wordt gebruikt om tussen de verschillende pagina's te bladeren in bovengenoemde groepen.

8. De **CRSR-knop** activeert de cursor van het scherm. Je kunt dan data invoeren of door een lange lijst scrollen.

9. De **Nearest-knop** laat de dichtstbijzijnde vliegvelden zien. Het draaien van de **kleine knop** laat je door de verschillende **NRST** pagina's bladeren.

10. De **OBS-knop** (**O**mni**B**earing **S**elector) wordt gebruik om handmatig of automatisch de volgende bestemming op een route, een 'Waypoint' te selecteren. Met deze knop activeer je de **OBS** functie, waarmee je het huidige Waypoint vasthoudt als een herkenningspunt, zelfs na het passeren van dat punt. (Eigenlijk verhindert de knop dat je automatisch naar het volgende bestemmingspunt gaat.) Druk weer op de **OBS-knop** en de normale werking komt weer terug, met het automatisch doorvliegen naar de volgende bestemming op de route.

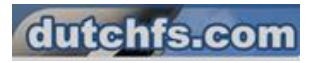

# Referenties en informatie draai en drukknoppen (3)

11. De **Boodschap-knop** wordt gebruikt om waarschuwingen inzake luchtruim, de 'Airspace' te lezen.

12. De **Vluchtplan-knop** wordt gebruik om een vluchtplan te bekijken (en te gebruiken) die je met de Flight Planner in Flight Simulator gemaakt hebt en om instrument naderingen te gebruiken.

13. De **Terrein-knop** (Terrain) beïnvloed de wijze waarop de landkaart zich vertoond, in de **NAV** groep en op de **MAP** pagina.

14. De **Procedures-knop** maakt het mogelijk om instrument naderingen aan je vliegplan toe te

voegen. Wanneer je een plan vliegt, worden beschikbare procedures van je bestemmingsvliegveld automatisch aangeboden. Anders kun je zelf een vliegveld naar keuze selecteren en dan een procedure.

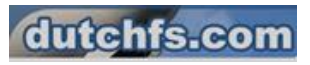

#### **Referenties en informatie**

n

#### De GPS1000 in het instrumentenpaneel van een Cirrus SR22 GTS0

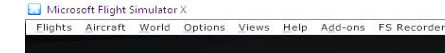

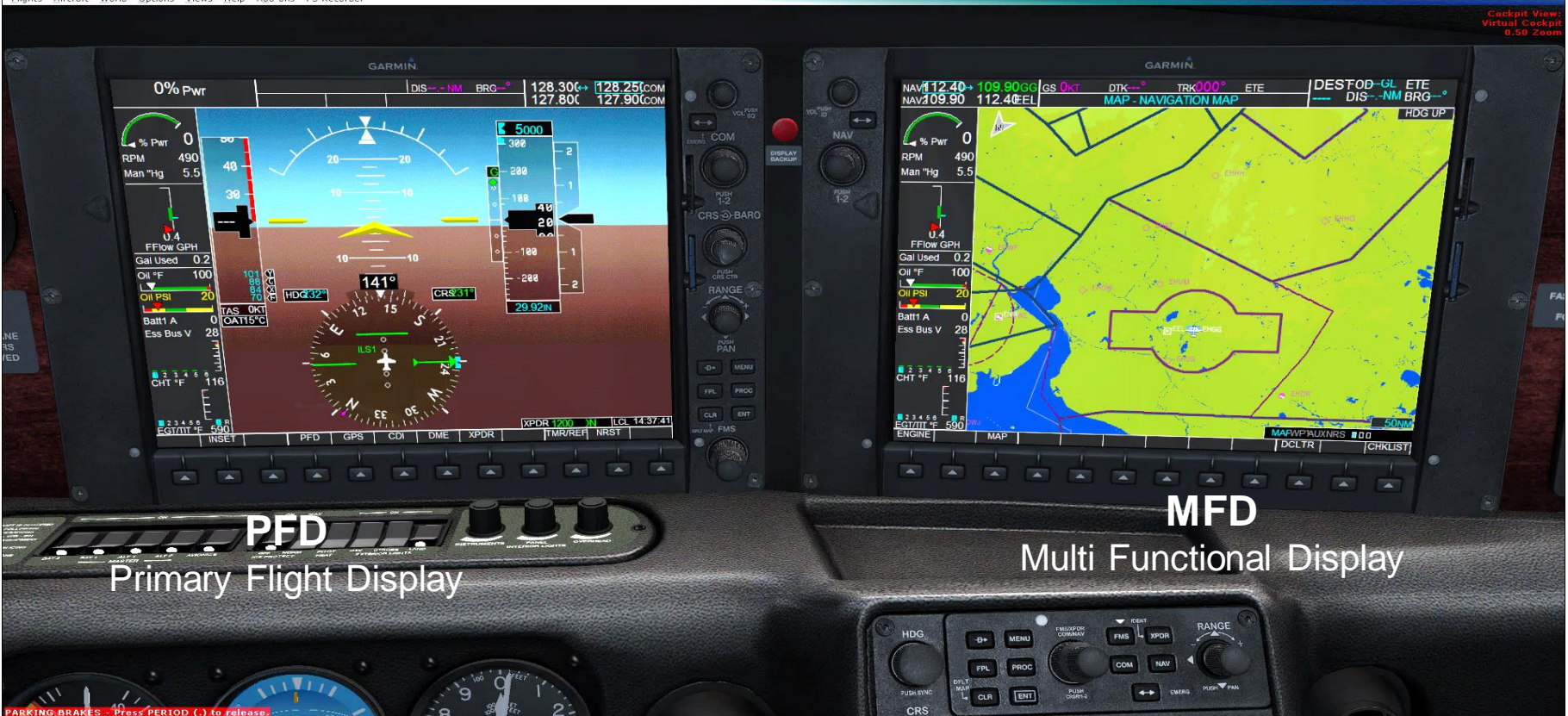

# **Indeling presentatie**

- □ Wat is en wat kan de GPS500
- □ Wanneer GPS500 gebruiken en waarom
- □ Hoe bedien je de GPS500
- Referenties
- □ Samenvatting

# Samenvatting

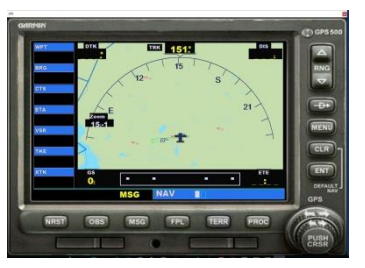

- eenvoudige moving map
- **uitgebreide database van navigatie informatie**
- □ maken en vliegen van een vliegplan
- □ is in de cockpit aanwezig, simuleert werkelijkheid
- bediening via (vergroot) panel
- bediening deels lastig, vraagt regelmatig gebruik